# **Pcard Voucher Create Process**

**Training Requirements:** 

|                | Navigation (TGM10W)                                                                                                    |
|----------------|----------------------------------------------------------------------------------------------------|
| P-Card Voucher | <ul> <li>Introduction to State Purchasing (1000W) Course &amp; Test (1000T)</li> <li>P-Card Voucher Hands-On (TGM80H): A request must be sent to MuKesh<br/>Patel (mukesh.patel@doas.ga.gov) to request a training session</li> </ul> |
|                |                                                                                                    |

**Note:** Submit your Security Application within 90 days of completion date of TGM80H training.

# TeamWorks TGM Security Roles:

| -           |                                  |                              |                                                         | 0 X D X                                                |                                               |                                                |                  |
|-------------|----------------------------------|------------------------------|---------------------------------------------------------|--------------------------------------------------------|-----------------------------------------------|------------------------------------------------|------------------|
| Favor       | ites 👻 🛛 IVIa                    | ain Menu 👻                   | > Agency Security -                                     | > Security Request                                     |                                               |                                                |                  |
|             | ТеатИ                            | Vorks                        | Einancia                                                | le Production                                          |                                               |                                                |                  |
|             |                                  |                              | Filialicia                                              | IS FIGUREUOII                                          |                                               |                                                |                  |
|             |                                  |                              |                                                         |                                                        |                                               |                                                |                  |
| Sec         | urity Request                    | Comme                        | ents Activity Security                                  | Procurement Security                                   | User Information                              | Security Approval                              | Status History   |
| В           | usiness Unit:                    | 40300 A                      | Administrative Services, D                              | ept Reque                                              | st ID: NEXT                                   | Request Seq Nun                                | n: 1             |
| Exp<br>by ( | oand each mo<br>clicking the tri | dule indivio<br>iangle in th | dually by clicking the tria<br>ne blue module header. Y | ngle in the blue module h<br>'ou can also expand/colla | eader. Collapse the i<br>ose all modules by c | individual expanded r<br>licking the buttons b | module<br>pelow. |
| E           | Expand All                       | Collapse                     | All                                                     |                                                        |                                               |                                                |                  |
| ⊳           | eProcuremen                      | ıt                           |                                                         |                                                        |                                               |                                                |                  |
|             | P-CARD                           |                              |                                                         |                                                        |                                               |                                                |                  |
|             | Activities                       |                              |                                                         | Paraopaliz                                             | o   Find   🖾   🔠                              | Eirct 1 2 of 2                                 | Last             |
|             | Add                              | Remove                       | Description                                             | Fersonaliz                                             |                                               | Flist Las 1-3 01 3 La                          | Last             |
|             | 1                                |                              | Is this person a Pcard us                               | er? (Reconciler, Approver,                             | Reviewer, Requester,                          | or Buver)                                      |                  |
|             | 2 🗹                              |                              | Pcard AP User (Verifies a<br>Approval                   | all monthly pcard charges a                            | nd creates pcard vou                          | cher) Requires TGM                             |                  |
| . 1         | 3                                |                              | Pcard Agency Administra                                 | tor - (Setup and maintain c                            | ardholder information                         | n ) Requires TGM App                           | roval            |
| lı<br>a     | n accordance<br>accounts. Purc   | with State F<br>hases that   | P-Card Policy, Cardholders<br>are not approved do not p | are automatically added to roceed in the workflow.     | the workflow to appr                          | ove purchases applie                           | d to their       |
| ⊳           | Strategic Sou                    | urcing                       |                                                         |                                                        |                                               |                                                |                  |
| ⊳           | Supplier Cont                    | tracts Man                   | agement                                                 |                                                        |                                               |                                                |                  |
| Exp<br>by ( | oand each mo<br>clicking the tri | dule indivio<br>iangle in th | dually by clicking the tria<br>ne blue module header. Y | ngle in the blue module h<br>'ou can also expand/colla | eader. Collapse the i<br>ose all modules by c | ndividual expanded r<br>licking the buttons b  | module<br>pelow. |
| E           | Expand All                       | Collapse                     | e All                                                   |                                                        |                                               |                                                |                  |
| 8           | Save                             |                              |                                                         |                                                        | E.                                            | Add 🖉 Update/                                  | Display          |

Security Request | Comments | Activity Security | Procurement Security | User Information | Security Approval | Status History

| Security Request | Comments   | Activity Security        | Procurement Security | User Information | Security Approval | Status History |
|------------------|------------|--------------------------|----------------------|------------------|-------------------|----------------|
|                  |            |                          |                      |                  |                   |                |
| Business Unit:   | 40300 Admi | nistrative Services, Dep | pt Requ              | est ID: NEXT     | Request Seq Nur   | n: 1           |

Expand each module individually by clicking the triangle in the blue module header. Collapse the individual expanded module by clicking the triangle in the blue module header. You can also expand/collapse all modules by clicking the buttons below.

Expand All Collapse All

Check all that are applicable.

| Accounts F | 'ayable    |                                    |                            |                          |
|------------|------------|------------------------------------|----------------------------|--------------------------|
| Activities |            |                                    | Personalize   Find   🔄   🛗 | First 💶 1-13 of 13 🕨 Las |
| Add        | Remove     | Description                        |                            |                          |
| 1          | ✓          | Inquiry, Reports & Query           |                            |                          |
| 2          | ✓          | 1099 Processing                    |                            |                          |
| 3          | ~          | Bank Reconciliation                |                            |                          |
| 4          | ~          | Create Express Checks              |                            |                          |
| 5 🗸        |            | Create Recurring Voucher Contracts |                            |                          |
| 6          | ~          | Create SpeedCharts                 |                            |                          |
| 7          | ✓          | Process Vouchers                   |                            |                          |
| 8          | ✓          | Payment Processing                 |                            |                          |
| 9          | ✓          | Schedule Pay Cycle                 |                            |                          |
| 10         | ~          | Voucher Entry                      |                            |                          |
| 11         | ~          | Voucher Upload                     |                            |                          |
| 12         | ~          | TIGA Reporting Obligations         |                            |                          |
| 13         | -          | TIGA Reporting Payments            |                            |                          |
| Accounts F | Receivable |                                    |                            |                          |
| Asset Man  | agement    |                                    |                            |                          |

Warning -- This activity requires approval before SAO will process the request. (29999,31)

# Navigation:

1. Login to TeamWorks Financials/TGM as Accounts Payable user with Pcard Voucher Security access.

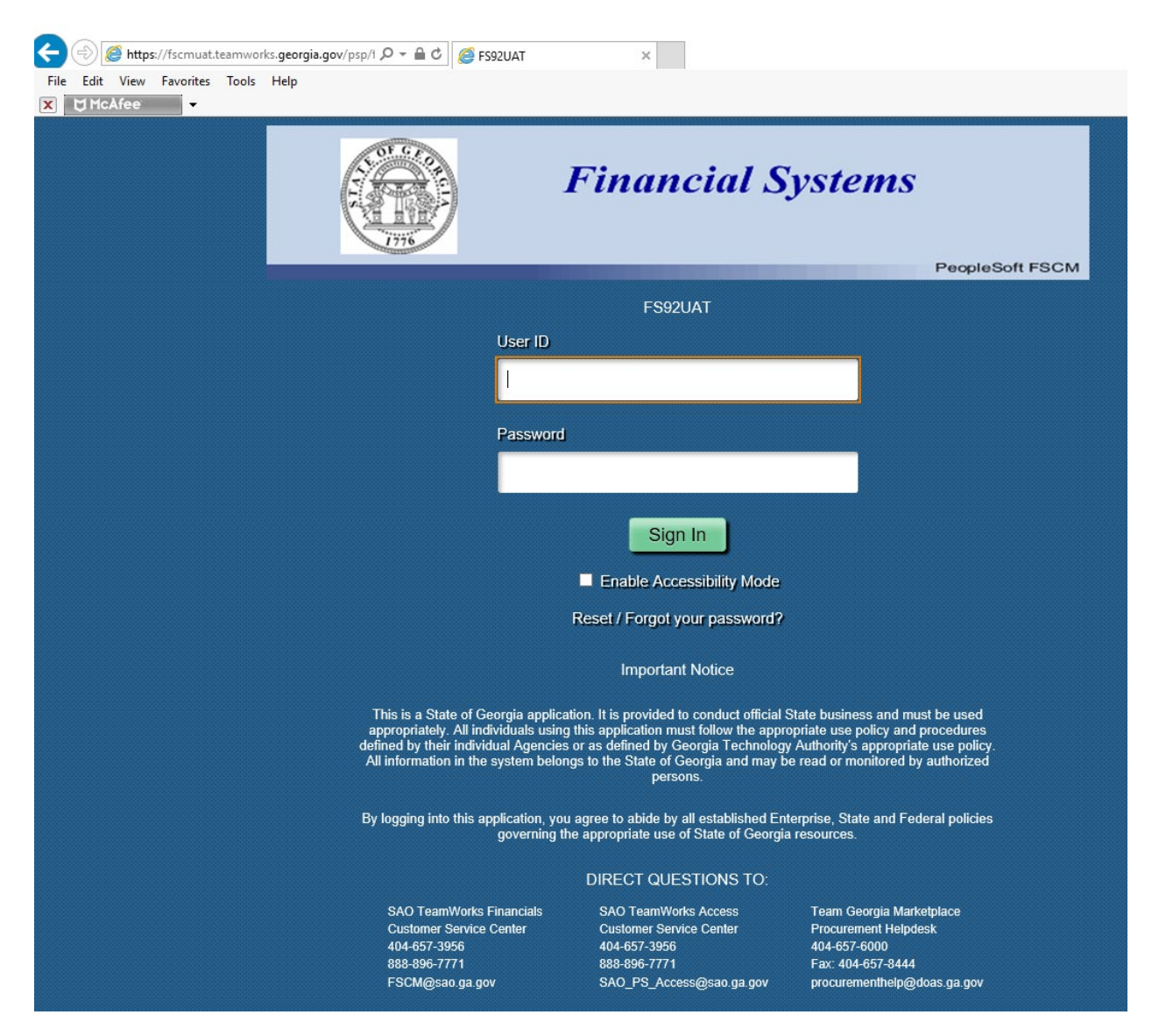

2. Successful login will launch Tile based Homepage.

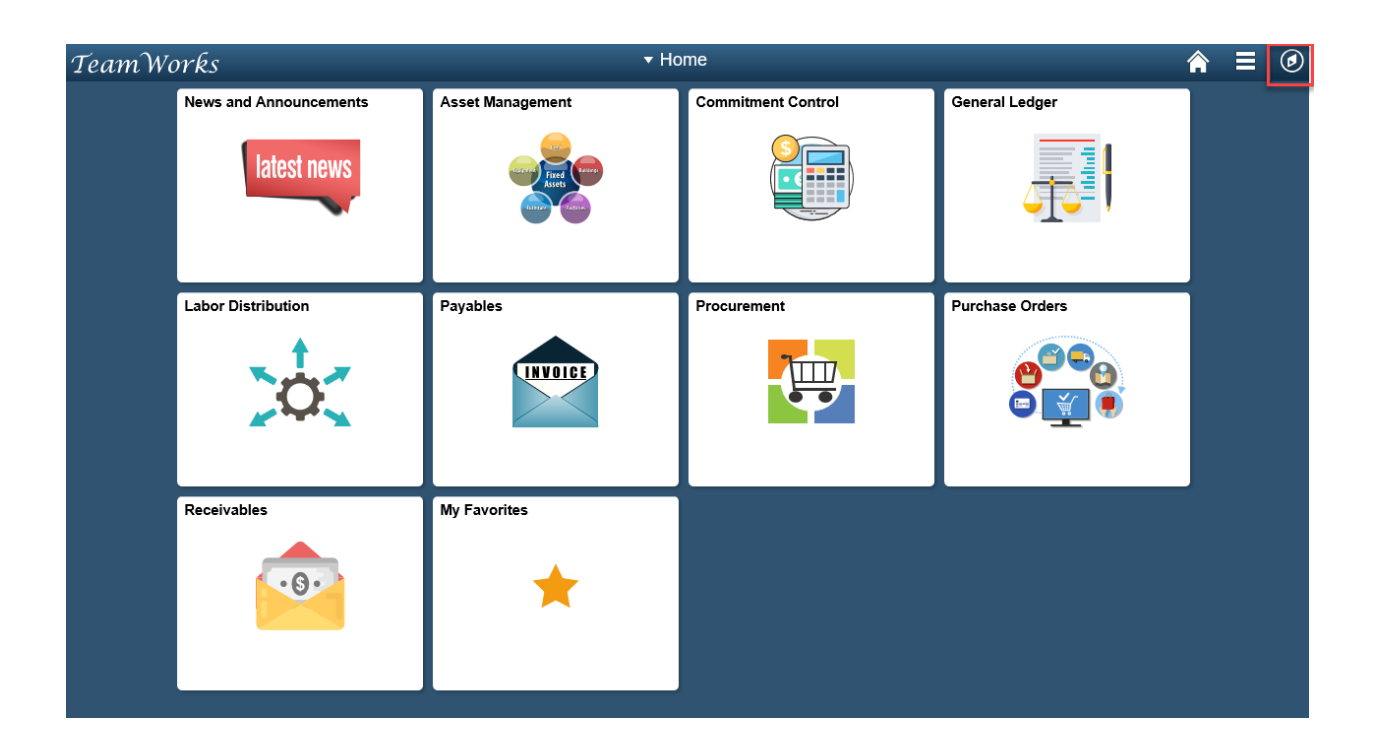

3. Click NavBar icon on top right corner as highlighted in red square to know menu-based navigations. Below screen shows you right hand side menu navigation.

| TeamWo | orks                   | ▼ Ho             | ome                | Â               |               |
|--------|------------------------|------------------|--------------------|-----------------|---------------|
|        | News and Announcements | Asset Management | Commitment Control | General Ledger  | NavBar        |
|        | Labor Distribution     | Payables         | Procurement        | Purchase Orders | Recent Places |
|        | Receivables            | My Favorites     |                    |                 |               |

- 4. Click on either Procurement Tile or NavBar > Navigator icon to know other Pcard sub-menus.
- 5. Clicking on Procurement Tile will bring Procurement WorkCenter layout as below. You will find Pcard Voucher Process related direct links under Pcard section of Procurement WorkCentre's Main Tab.

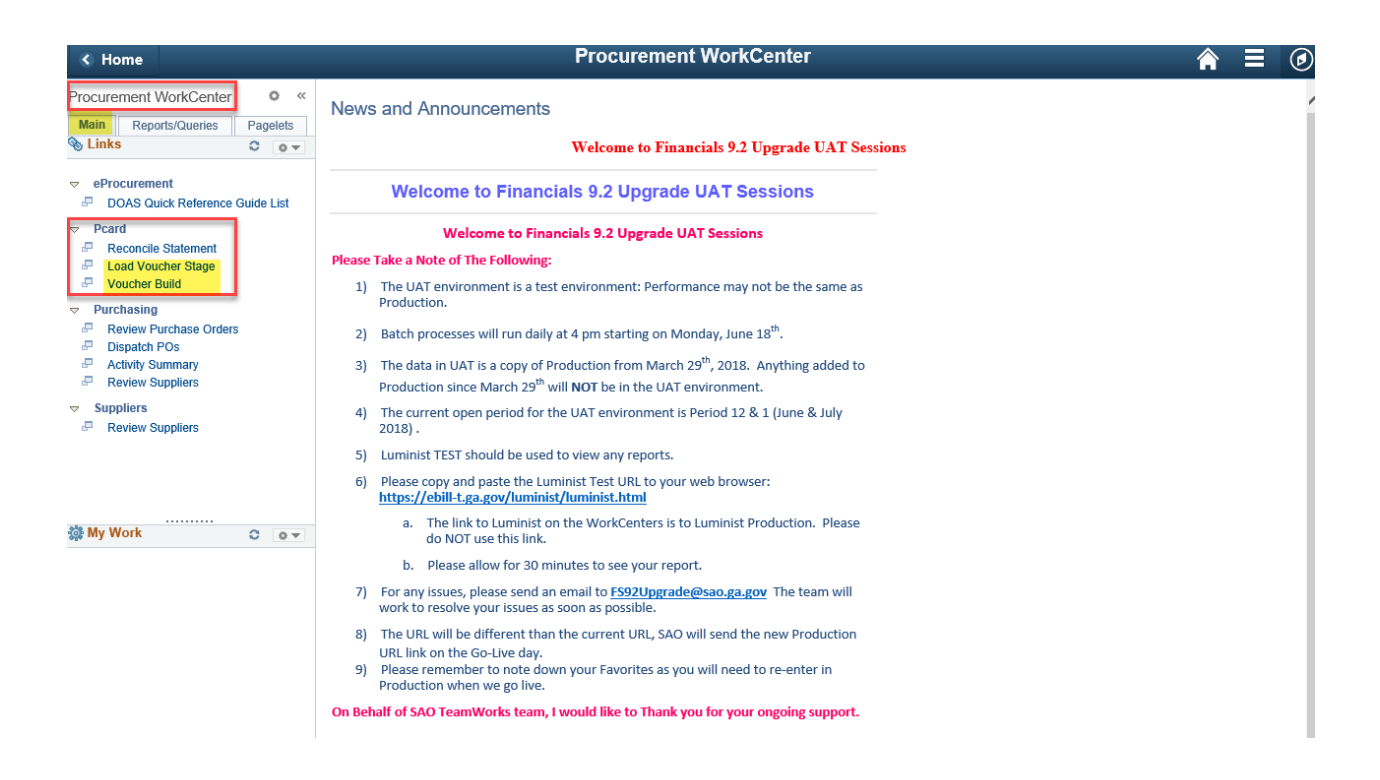

Click on Load Voucher Stage menu and you will find your page on the right-hand side.

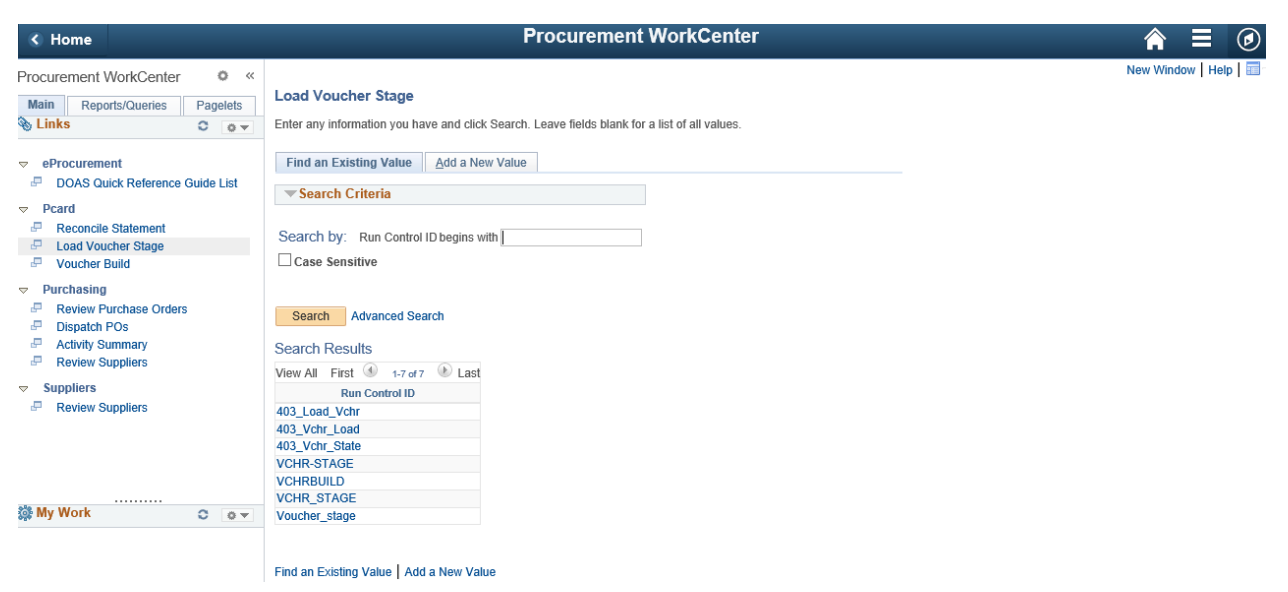

You can click on << sign right besides Procurement WorkCenter keyword on upper left corner for full screen view.

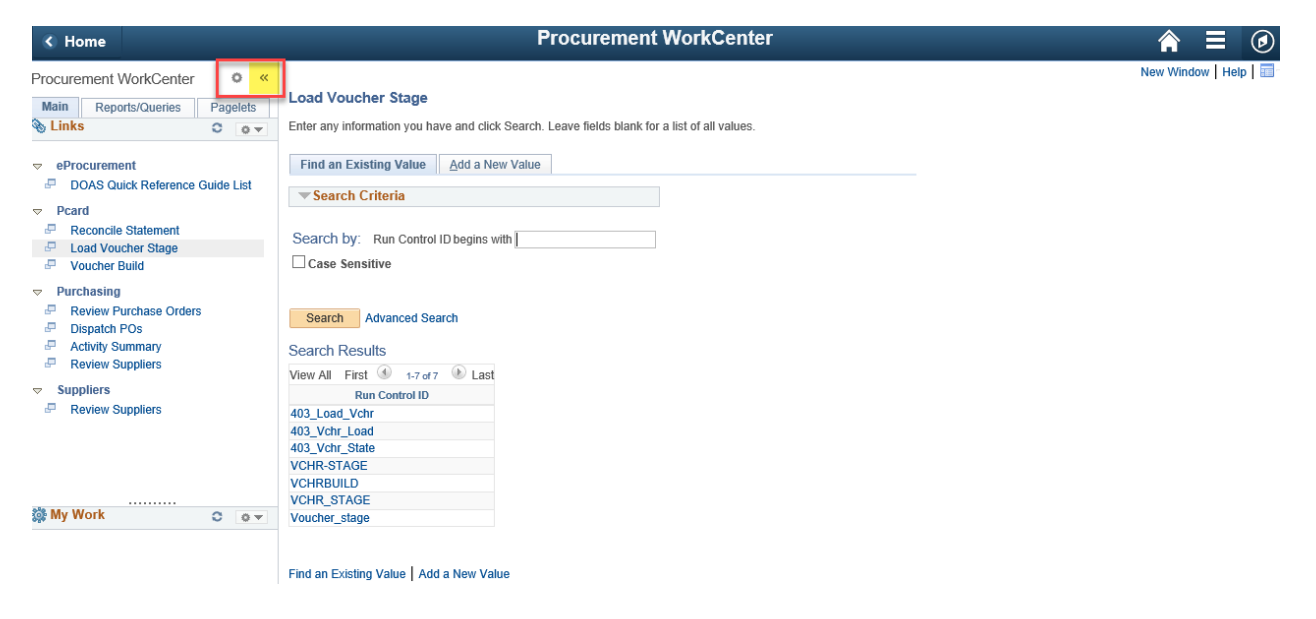

| () Home                            | Procurement WorkCenter                                     | ♠ ≡ ⊘                   |
|------------------------------------|------------------------------------------------------------|-------------------------|
|                                    |                                                            | New Window   Help   📰 - |
| Load Voucher Stage                 |                                                            |                         |
| Enter any information you have and | click Search. Leave fields blank for a list of all values. |                         |
| Find an Existing Value Add         | a New Value                                                |                         |
| Search Criteria                    |                                                            |                         |
| Case Sensitive                     | ins with                                                   |                         |
| Search Results                     |                                                            |                         |
| View All First 🕚 1-7 of 7 🕑        | Last                                                       |                         |
| Run Control ID                     |                                                            |                         |
| 403_Load_Vchr                      |                                                            |                         |
| 403_Vchr_Load                      |                                                            |                         |
| 403_Vchr_State                     |                                                            |                         |
| VCHR-STAGE                         |                                                            |                         |
|                                    |                                                            |                         |
| VCHRBUILD                          |                                                            |                         |
| VCHRBUILD<br>VCHR_STAGE            |                                                            |                         |

Find an Existing Value Add a New Value

Click on >> sign to bring back Procurement WorkCenter tab-based navigations for most commonly used links by modules.

| K Home                                                                                                    | Procurement WorkCenter                                                                                                    | Â        |           | ٢ |
|----------------------------------------------------------------------------------------------------|----------------------------------------------------------------------------------------------------|----------|-----------|---|
| Procurement WorkCenter ♥ «<br>Main Reports/Queries Pagelets<br>Stinks C ♥▼<br>▼ eProcurement                                                                  | Load Voucher Stage         Enter any information you have and click Search. Leave fields blank for a list of all values.         Find an Existing Value         Add a New Value | New Wind | ow   Help |   |
| <ul> <li>POAS Quick Reference Guide List</li> <li>         Pcard         Reconcile Statement         Load Voucher Stage         Voucher Build     </li> </ul> | Search Criteria Search by: Run Control ID begins with Case Sensitive                                                                                                    |          |           |   |
| <ul> <li>Purchasing</li> <li>Review Purchase Orders</li> <li>Dispatch POs</li> <li>Activity Summary</li> <li>Review Suppliers</li> <li>Suppliers</li> </ul>   | Search Advanced Search<br>Search Results<br>View All First (1-7 of 7 (E) Last<br>Run Control ID                                                                                 |          |           |   |
| Se My Work O Ov                                                                                                    | 403_Load_Vchr<br>403_Vchr_Load<br>403_Vchr_State<br>VCHR-STAGE<br>VCHRBUILD<br>VCHR_STAGE<br>Voucher_stage                                                                      |          |           |   |

Find an Existing Value | Add a New Value

6. Clicking on NavBar > Navigator icon will launch right hand side menu navigation.

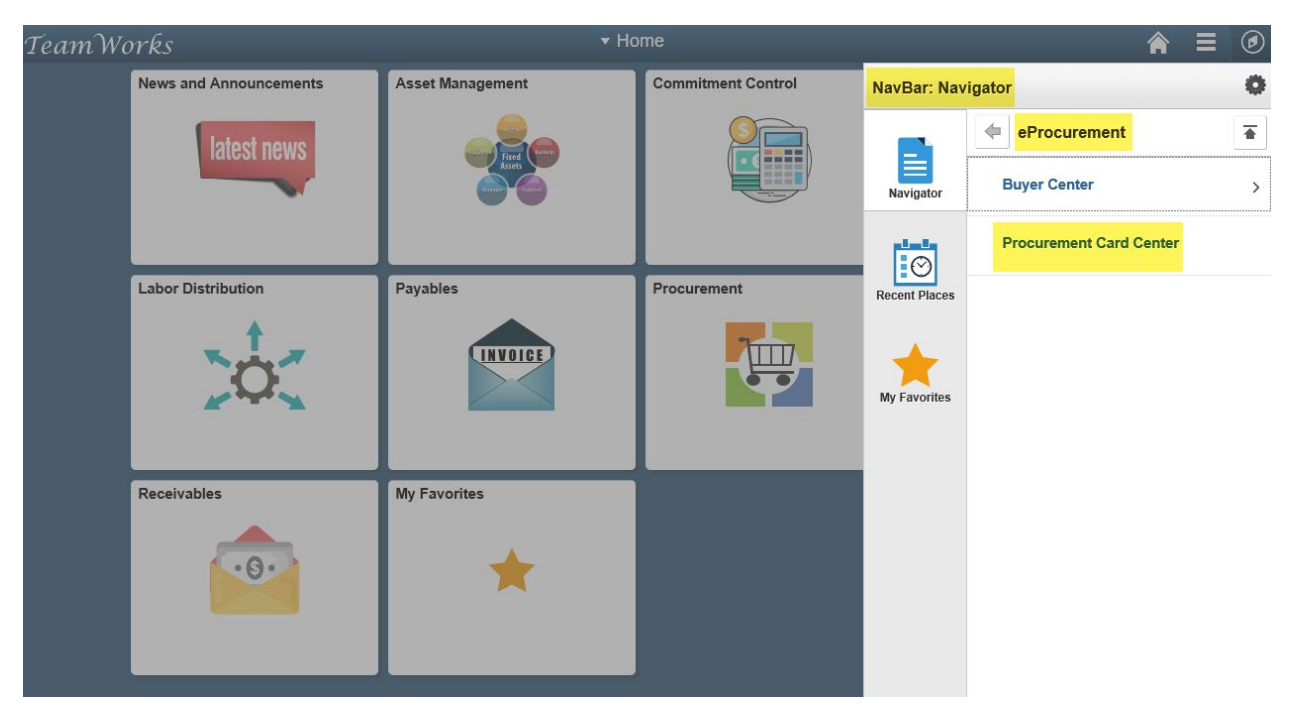

## Click on Procurement Card Center

|                                                                                                    | ♠ ≡ Ø                                                                                                    |
|----------------------------------------------------------------------------------------------------|----------------------------------------------------------------------------------------------------|
| Procurement Card Center                                                                                 | ~                                                                                                    |
| Procurement Card Center  Request procurement card: view transactions: maintain merchant cross-reference |                                                                                                    |
| Reconcile<br>Review, manage, or approve procurement card transactions and disputes.                     | Process Statements<br>Reconcile inbound procurement card data; stage vouchers for approved statements.<br>Load Voucher Stage<br>Budget Chartfield Validation |
|                                                                                                    |                                                                                                    |

7. Voucher Build process can be accessible either from Procurement WorkCenter directly or by navigating from Navbar.

| < News and Announcements                                     | Procurement Wor                                              | kCenter       | <b>⋒</b> ≡                   | ٢ |
|--------------------------------------------------------------|--------------------------------------------------------------|---------------|------------------------------|---|
| Procurement WorkCenter • «                                   | Voucher Build Request                                        | NavBar: Navi  | gator                        | 0 |
| Links C O V                                                  | Enter any information you have and click Se                  |               | Accounts Payable             | € |
| eProcurement     DOAS Quick Reference Guide List     Pcard   | Find an Existing Value     Add a New V       Search Criteria | Navigator     | Vouchers                     | > |
| Reconcile Statement     Load Voucher Stage     Voucher Build | Search by: Run Control ID begins with                        | Ø             | Control Groups               | > |
| Purchasing     Review Purchase Orders     Dispatch POs       | Search Advanced Search                                       | Recent Places | Payments                     | > |
| Review Suppliers                                             |                                                              | *             | Batch Processes              | > |
| ▼ Suppliers                                                  | Find an Existing Value   Add a New Value                     | My Favorites  | Review Accounts Payable Info | > |
|                                                              |                                                              |               | Reports                      | > |
|                                                              |                                                              |               | Accounts Payable WorkCenter  |   |

#### Click on Batch Processes > Vouchers

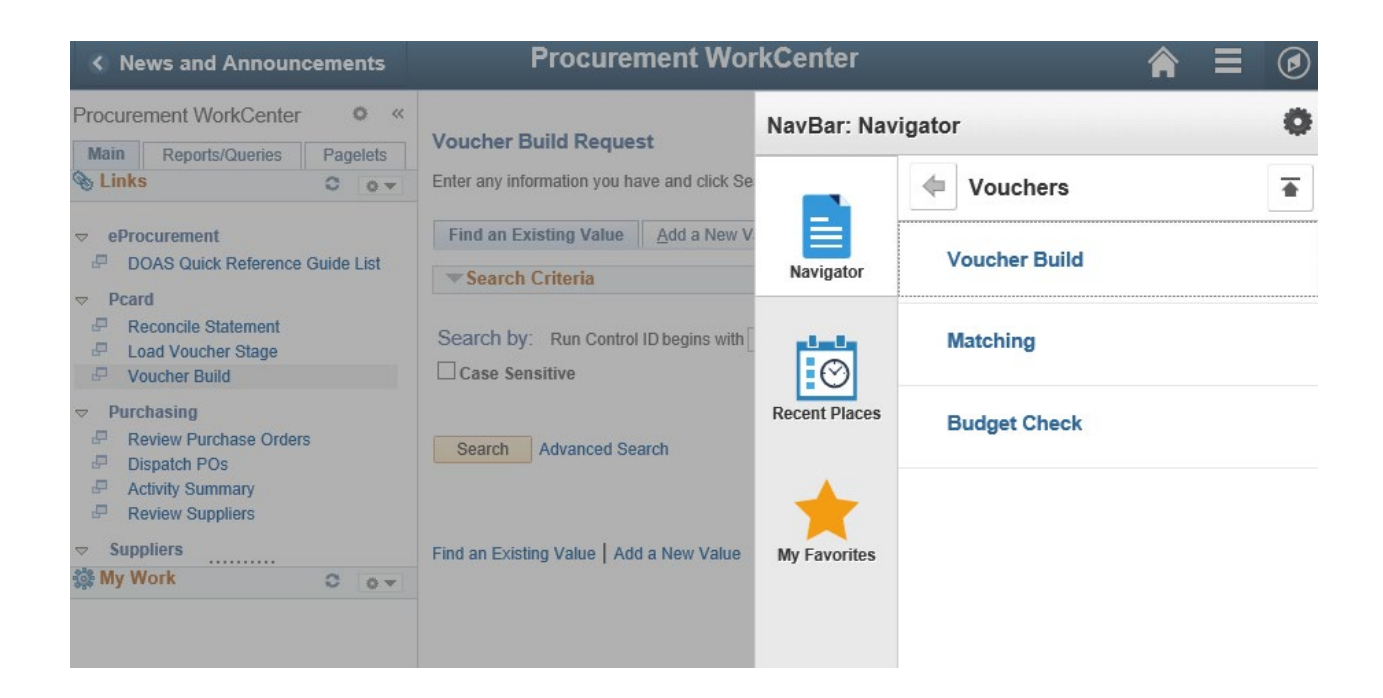

Keep adding your pages or navigations to your Favorites by clicking from upper right corner burger icon.

| News and Announcements                                           |                                                                                            | ^ ₹              | ۲      |
|------------------------------------------------------------------|--------------------------------------------------------------------------------------------|------------------|--------|
| Voucher Build Request                                            |                                                                                            | Add To Homepage  | ip   📰 |
| Enter any information you have and click Search. Leave           | fields blank for a list of all values.                                                     | Add To NavBar    |        |
| Find an Existing Value     Add a New Value       Search Criteria |                                                                                            | Add To Favorites |        |
| Search by: Run Control ID begins with                            | _ /                                                                                        | My Preferences   |        |
| Case Sensitive                                                   |                                                                                            | Sign out         |        |
| Search Advanced Search                                           | Add to Favorites                                                                           |                  |        |
| Find an Existing Value   Add a New Value                         | Please Enter a Unique Description for this Favorite *Description Voucher Build × OK Cancel |                  |        |
|                                                                  |                                                                                            |                  |        |

8. Your Favorites will be available directly from Homepage after successful login.

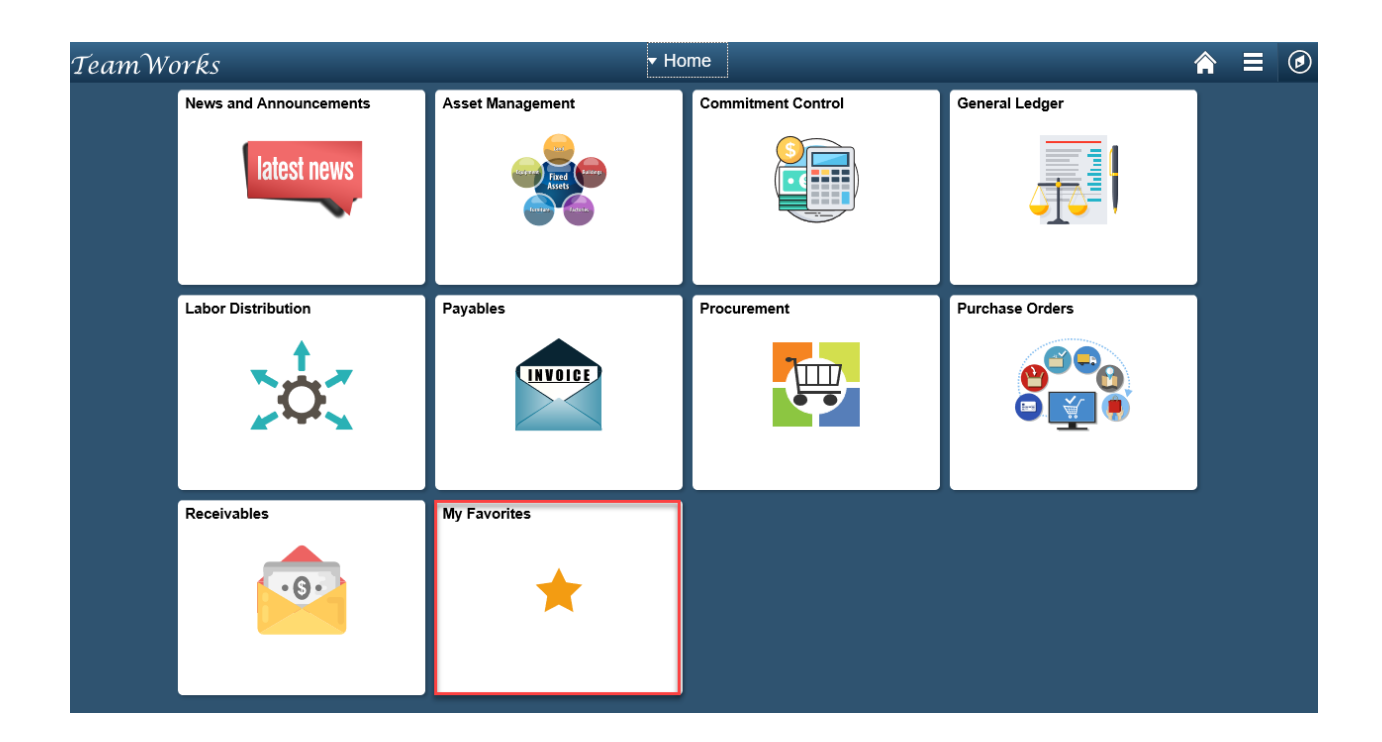

# **Creating P-Card Vouchers**

**Step 1.** Run the query **OPO201A\_PCARD\_STATUS\_BY\_BU** to determine the **dollar amount** of transactions that have been **Approved** and have a **Valid budget status**. These should be the only transactions that vouchers are created for. You will control the transactions that are sent to AP when you run the Voucher stage process.

| News and Announcements                                                                          |                               |         |                 |        |                |                 |                |                 |               |               |             | Â | Ξ | ۲ |
|-------------------------------------------------------------------------------------------------|-------------------------------|---------|-----------------|--------|----------------|-----------------|----------------|-----------------|---------------|---------------|-------------|---|---|---|
| Query Viewer                                                                                    |                               |         |                 |        |                |                 |                |                 |               | NavBar: Nav   | igator      |   |   | 0 |
| inter any information you have and click Sea<br>*Search By Query Name<br>Search Advanced Search | rch. Leave fields blank for a | 0PO     | values.<br>201A |        |                |                 |                |                 |               |               | Query Query |   |   | • |
| Search Results *Folder View - All Folders -                                                     | <b>~</b>                      |         |                 |        |                |                 |                | 4   16          | an 1 17       |               |             |   |   |   |
| Query Name Desc                                                                                 | ription                       | Owner   | Folder          |        | Run to<br>HTML | Run to<br>Excel | Run to<br>XML  | Schedu          | ule           | Recent Places |             |   |   |   |
| 0PO201A_PCARD_STATUS_BY_BU PCA                                                                  | RD STATUS BY BU               | Public  |                 |        | HTML           | Excel           | XML            | Sched           | ule           |               |             |   |   |   |
| Wy Favorite Queries                                                                             |                               |         |                 |        |                | 1               | Personal       | ize   Fii       | nd   🔊        | +             |             |   |   |   |
| Query Name                                                                                      | Description                   |         |                 | Owner  | Folde          | r:              | Run to<br>HTML | Run to<br>Excel | Run to<br>XML | My Favorites  |             |   |   |   |
| 0AP002_ALL_RECYCLED_TRANS_BU                                                                    | All_Recycled_AP_Trans_        | by_BU   |                 | Public |                |                 | HTML           | Excel           | XML           |               |             |   |   |   |
| 0AP005A_VERIFY_EXP_FOR_PAID_VC                                                                  | 0AP005A_VERIFY_EXP_           | FOR_PAI | D_VC            | Public |                |                 | HTML           | Excel           | XML           |               |             |   |   |   |

Enter your **business unit** and the **Bill Dt from** and **Bill Dt to**: this is your statement **billing date**. You may have transactions where the billing date is 1 or 2 days prior to your normal billing date if the billing date falls on a weekend. **For example,** 3/15/09 fell on a weekend so some transactions have a billing date of 3/13/09, the Pcard providers sends the file this way.

Run Query into Excel.

| Lini                                   | + 40200              | - <u>-</u>     |            |                    |           | _             |
|----------------------------------------|----------------------|----------------|------------|--------------------|-----------|---------------|
| 3ill Dt from<br>Bill Dt to<br>View Res | 01/01/20<br>08/29/20 | 018 🗐<br>018 🗐 |            |                    |           |               |
| Unit                                   | Bill Dt              | Status         | Sum Amount | Sum Dispute Amount | Collected | Budget Status |

| OPO201A_PCARD_STATUS_BY_BU_31xlsx (4.03 KB) | fscmu | uat.teamwo | orks.g | eorgia.gov × |
|---------------------------------------------|-------|------------|--------|--------------|
|                                             | Open  | Save       | •      | Cancel       |

Click Open or Save option to download query results into excel.

The voucher stage process should only be run for Approved (column C) charges and where the Budget Status = 'V' (column G).

| PCARD STATUS BY BU | 5         |          |            |                    |           |               |
|--------------------|-----------|----------|------------|--------------------|-----------|---------------|
| Unit               | Bill Dt   | Status   | Sum Amount | Sum Dispute Amount | Collected | Budget Status |
| 40300              | 3/27/2018 | Approved | 1386.070   | 0.000              | N         | V             |
| 40300              | 2/27/2018 | Closed   | 21984.590  | 0.000              | N         | V             |
| 40300              | 3/27/2018 | Closed   | 2722.820   | 0.000              | N         | V             |
| 40300              | 3/27/2018 | Staged   | 978.510    | 0.000              | N         | V             |
| 40300              | 3/27/2018 | Staged   | 12886.440  | 0.000              | N         | N             |
|                    |           |          |            |                    |           |               |

**Step 2.** If you have **transactions** that are **neither Approved nor Valid**, you should run the query **OPO201C\_PCARD\_BU\_DET\_NOT\_A** to see the transactions are **not approved** and have the approvers and reconcilers Approve and **Valid budget check** the remaining transactions.

| < Home                                                                |                                                                     |             |                      |                |                 |                |                 |               |               |                | <b>A</b> = |   |
|-----------------------------------------------------------------------|---------------------------------------------------------------------|-------------|----------------------|----------------|-----------------|----------------|-----------------|---------------|---------------|----------------|------------|---|
| Query Viewer                                                          |                                                                     |             |                      |                |                 |                |                 |               | NavBar: Nav   | vigator        |            | 0 |
| Enter any information you have and click Search *Search By Query Name | <ol> <li>Leave fields blank for a l</li> <li>begins with</li> </ol> | list of all | values.<br>201C PCAR | d bu de        | T NOT           | A              |                 |               |               | Query          |            | T |
| Search Advanced Search                                                | Dogino with                                                         |             |                      |                |                 |                |                 |               | Approvals     | Query Manager  |            |   |
| Search Results *Folder View All Folders                               | ~                                                                   |             |                      |                |                 |                |                 |               |               | Query Viewer   |            |   |
| Query                                                                 |                                                                     |             |                      | P              | ersonali        | ze   Fin       | d   View        | All   🗇       |               |                |            |   |
| Query Name Descrip                                                    | otion                                                               | Owner       | Folder               | Run to<br>HTML | Run to<br>Excel | Run to<br>XML  | Sched           | lule          | Homepages     | Schedule Query |            |   |
| 0PO201C_PCARD_BU_DET_NOT_A                                            | D STATUS - DETAIL NOT                                               | Public      |                      | HTML           | Excel           | XML            | Schee           | tule          | planta .      |                |            |   |
| My Favorite Queries                                                   |                                                                     |             |                      |                |                 | Persona        | lize   Fi       | ind   🗖       | $\odot$       |                |            |   |
| Query Name                                                            | Description                                                         |             | Owner                | Folder         |                 | Run to<br>HTML | Run to<br>Excel | Run to<br>XML | Recent Places |                |            |   |
| 0AP_PCARD_VOUCHERS_DOC_TOLERAN                                        | l .                                                                 |             | Private              |                |                 | HTML           | Excel           | XML           |               |                |            |   |
| 0ES099_VENDOR_CUSTOMER_XREF                                           | 0ES099_Vendor_Custor                                                | ner_xRe     | f Private            |                |                 | HTML           | Excel           | XML :         | -             |                |            |   |
| 0SC_CONTRACTS_STUCK_IN_PROCESS                                        |                                                                     |             | Private              |                |                 | HTML           | Excel           | XML           | My Favorites  |                |            |   |

Run Query into Excel.

#### 0PO201C\_PCARD\_BU\_DET\_NOT\_A - PCARD STATUS - DETAIL NOT APPR

| Unit 40300 🔍               |                          |                        |                 |
|----------------------------|--------------------------|------------------------|-----------------|
| Bill Dt from 01/01/2018    |                          |                        |                 |
| Bill Dt to 08/29/2018      |                          |                        |                 |
| View Results               |                          |                        |                 |
| Unit Bill Dt Status Amount | Dispute Amount Collected | Budget Status Merchant | ID Name Account |

| Do you want to open or save OPO201C_PCARD_BU_DET_NOT_A_2793.xlsx (7.46 KB) from fscmuat.t | eamworks.ge | eorgia.gov? |   | ×      |
|-------------------------------------------------------------------------------------------|-------------|-------------|---|--------|
|                                                                                           | Open        | Save        | • | Cancel |

Click Open or Save option to download query results into excel.

| PCARD STATUS - DETAIL NOT APPR | 63        |        |          |                |           |               |                          |    |      |           |
|--------------------------------|-----------|--------|----------|----------------|-----------|---------------|--------------------------|----|------|-----------|
| Unit                           | Bill Dt   | Status | Amount   | Dispute Amount | Collected | Budget Status | Merchant                 | ID | Name | Account   |
| 40300                          | 3/27/2018 | Staged | 725.000  | 0.000          | N         | N             | RIMS EXHIBITORS          |    |      | *****     |
| 40300                          | 3/27/2018 | Staged | 46.800   | 0.000          | N         | N             | STAPLS0164059511000001   |    |      | ********* |
| 40300                          | 3/27/2018 | Staged | 287.370  | 0.000          | N         | v             | AJC                      |    |      | *****     |
| 40300                          | 3/27/2018 | Staged | 20.000   | 0.000          | N         | v             | GBA PARKING OFFICE       |    |      | ********* |
| 40300                          | 3/27/2018 | Staged | 63.880   | 0.000          | N         | v             | SOUTHERN COMPUTER WAREHO |    |      | *****     |
| 40300                          | 3/27/2018 | Staged | 18.130   | 0.000          | N         | v             | SPECIALTY ENGRAVING CO   |    |      | ********* |
| 40300                          | 3/27/2018 | Staged | 18.130   | 0.000          | N         | v             | SPECIALTY ENGRAVING CO   |    |      | *****     |
| 40300                          | 3/27/2018 | Staged | 30.000   | 0.000          | N         | v             | PAYFLOW/PAYPAL           |    |      | ********* |
| 40300                          | 3/27/2018 | Staged | 31.050   | 0.000          | N         | v             | EBAY INC.                |    |      | *****     |
| 40300                          | 3/27/2018 | Staged | 30.000   | 0.000          | N         | v             | PAYFLOW/PAYPAL           |    |      | ********  |
| 40300                          | 3/27/2018 | Staged | 20.500   | 0.000          | N         | v             | PAYPAL *MOREBIZZSOL      |    |      | *****     |
| 40300                          | 3/27/2018 | Staged | 22.550   | 0.000          | N         | v             | PAYPAL *MOREBIZZSOL      |    |      | *****     |
| 40300                          | 3/27/2018 | Staged | 79.000   | 0.000          | N         | v             | STK*BIGSTOCKPHOTO.COM    |    |      | ******    |
| 40300                          | 3/27/2018 | Staged | 79.000   | 0.000          | N         | v             | STK*BIGSTOCKPHOTO.COM    |    |      | *****     |
| 40300                          | 3/27/2018 | Staged | 98.880   | 0.000          | N         | v             | COMCAST ATLANTA CS 1X    |    |      | ********  |
| 40300                          | 3/27/2018 | Staged | 299.110  | 0.000          | N         | N             | COMCAST ATLANTA CS 1X    |    |      | *****     |
| 40300                          | 3/27/2018 | Staged | 260.730  | 0.000          | N         | N             | VZWRLSS*MY VZ VB P       |    |      | ********  |
| 40300                          | 3/27/2018 | Staged | 1300.000 | 0.000          | N         | N             | LOGMEIN*Pro2             |    |      | *****     |
| 40300                          | 3/27/2018 | Staged | -156.000 | 0.000          | N         | N             | AMAZON MKTPLACE PMTS     |    |      | ********  |

PCard AP User alternatively can **share** public query name **OPO201C\_PCARD\_BU\_DET\_NOT\_A** with **PCard Administrator** to avoid exchanging emails with Card Holder and Transactions details. Let PCard Administrator to run the query and take the appropriate necessary actions.

**Step 3.** Run public query **OPO201B\_PCARD\_STATUS\_BY\_BU\_DET** after the OPO201A\_PCARD\_STATUS\_BY\_BU query to review individual transaction detail & identify those **requiring approval and/or budget checking** to be eligible for PCard voucher processing.

**Step 4.** Run public query **OPO201H\_PCARD\_DOC\_TOL\_ERRORS** before running voucher stage process. This allows users to resolve issues on the source PCard transaction before voucher is built vs directly on the voucher. Troubleshooting & resolving issues on the source transaction (PO or Pcard) will eliminate the need for deleting PO-linked voucher lines and manually adding back non-PO linked voucher lines since doing so requires PO buyers to manually close POs to liquidate encumbrance vs liquidation of encumbrance by normal PCard charge voucher & payment processing which, in turn, makes POs eligible for systematic (batch) closure.

After **all transactions** for **a billing period** are **Approved** and have a **Valid budget status**, you are ready to stage your Pcard voucher.

#### Step 5.

**Load Voucher Stage:** Use the ProCard Load Voucher Stage process to move approved transactions to the voucher staging tables.

#### **Using NavBar Navigation:**

**Navigation:** NavBar > Navigator > eProcurement > Procurement Card Center > Process Statements > Load Voucher Stage OR NavBar > Navigator > Purchasing > Procurement Cards > Process Statements > Load Voucher Stage

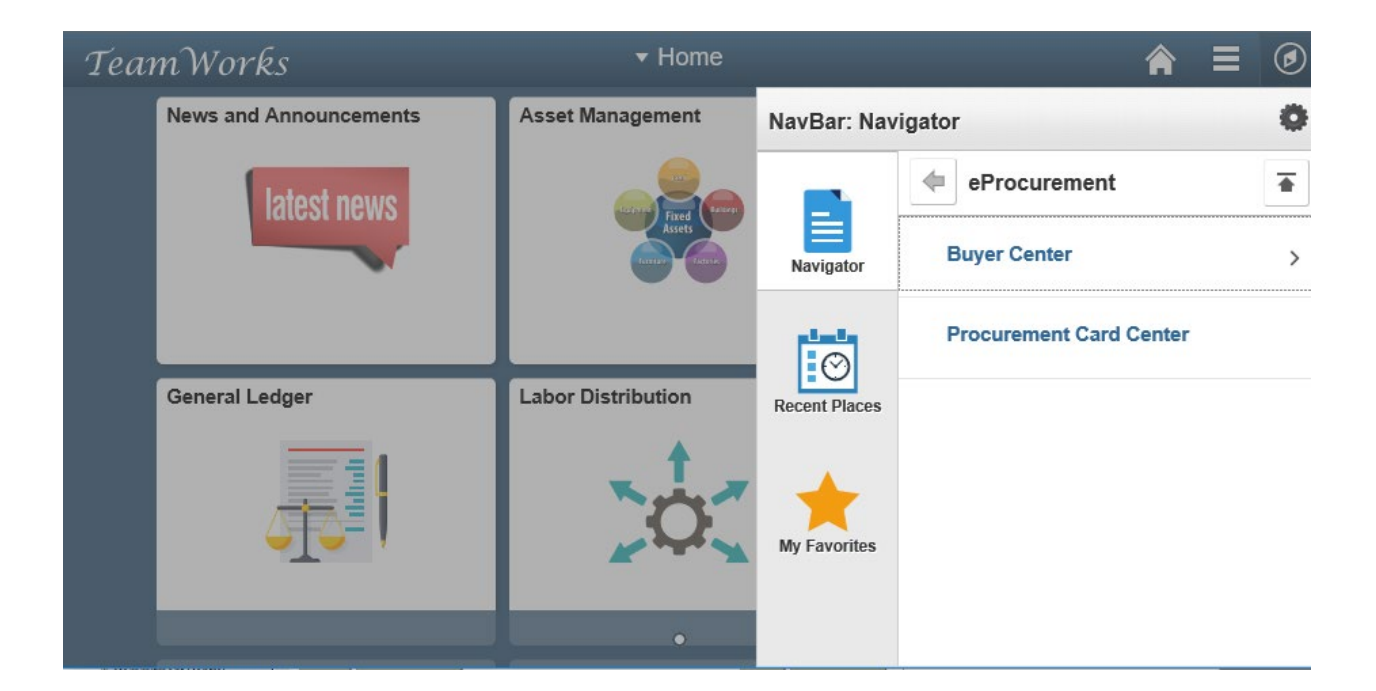

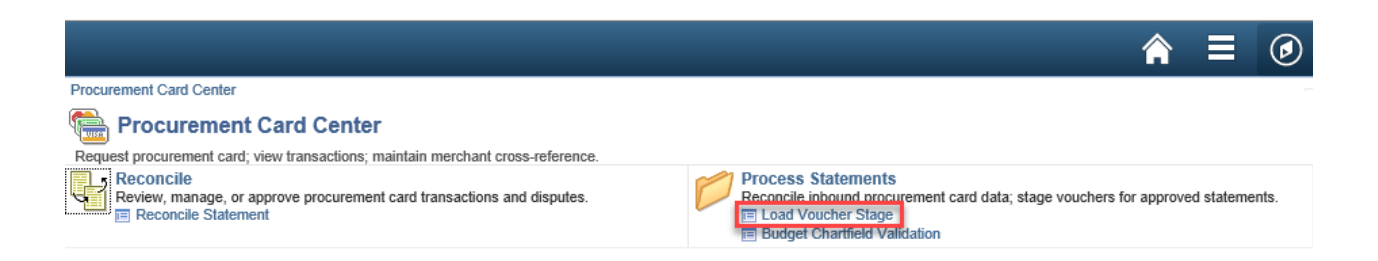

# Using Procurement WebCenter:

| < Home                                                                                                    | Procurement WorkCenter                                                                                                    | ∎ Ø         |
|----------------------------------------------------------------------------------------------------|----------------------------------------------------------------------------------------------------|-------------|
| Procurement WorkCenter • «<br>Main Reports/Queries Pagelets<br>Stinks                                                                                                    | News and Announcements                                                                                                    | ials 9.2 Ui |
| <ul> <li>▼ eProcurement</li> <li>POAS Quick Reference Guide List</li> <li>▼ Pcard</li> <li>Pcard</li> <li>■ Load Voucher Stage</li> <li>■ Voucher Build</li> <li>▼ Purchasing</li> <li>■ My Work</li> <li>● ▼</li> </ul> | <ul> <li>Welcome to Financials 9.2 Upgrade Training Database</li> <li>Please Take a Note of The Following: <ol> <li>The UAT environment is a test environment: Performance may not be the same as Production.</li> <li>Batch processes will run daily at 4 pm starting on Monday, June 18<sup>th</sup>.</li> <li>The data in UAT is a copy of Production from March 29<sup>th</sup>, 2018. Anything added to Production since March 29<sup>th</sup> will NOT be in the UAT environment.</li> <li>The current open period for the UAT environment is Period 12 &amp; 1 (June &amp; July 2018).</li> <li>Please copy and paste the Luminist Test URL to your web browser: <a href="https://ebill-t.ga.gov/luminist/luminist.html">https://ebill-t.ga.gov/luminist/luminist.html</a>. Please allow for 30 minutes to see your report.</li> <li>For any issues, please send an email to <a href="https://space.space.space">FS92Upgrade@sao.ga.gov</a> The team will work to resolve your issues as soon as possible.</li> <li>The URL will be different than the current URL, SAO will send the new Production URL link on the Go-Live day.</li> </ol></li></ul> |             |

**Step 6.** Use any one of the options as either **Find an Existing Value** or **Add a New Value** for Run Control ID Setup or Updates:

| < Home                                                                                        | ♠ ≡ ⊘                   |
|-----------------------------------------------------------------------------------------------|-------------------------|
|                                                                                               | New Window   Help   📰 🖕 |
| Load Voucher Stage                                                                            |                         |
| Enter any information you have and click Search. Leave fields blank for a list of all values. |                         |
| Find an Existing Value         Add a New Value                                                |                         |
| ▼Search Criteria                                                                              |                         |
| Search by: Run Control ID begins with                                                         |                         |
| Case Sensitive                                                                                |                         |
| Search Advanced Search                                                                        |                         |
| Search Results                                                                                |                         |
| View All First 🕙 1-7 of 7 🕟 Last                                                              |                         |
| Run Control ID                                                                                |                         |
| 403_Load_Vchr                                                                                 |                         |
| 403_Vchr_Load                                                                                 |                         |
| 403_VChr_state                                                                                |                         |
| VUHR-STAGE                                                                                    |                         |

#### Load Voucher Stage

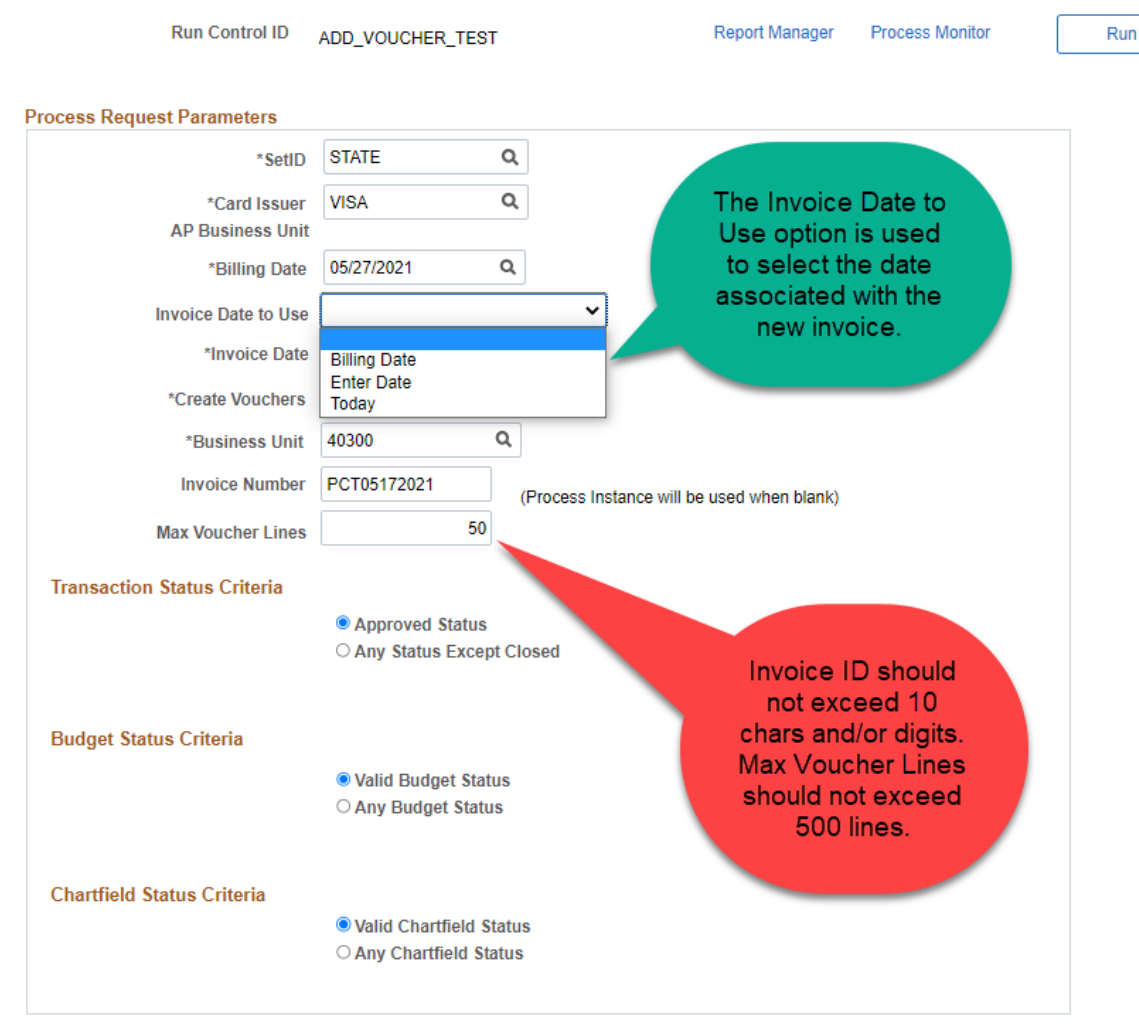

Run Control ID: Add a new run control or use an existing run control if you have run this process before.

#### **Select or Enter Setid** = STATE

#### Select or Enter Card Issuer = VISA

**Select or Enter Billing Date =** Bank of America Pcard Statement or Billing Date. Note: you may have to run this process twice if your billing date fell on a weekend. Do not forget to change / update billing date every time you run this process.

#### **Create Vouchers:**

• select by Business Unit if you want to have all card transactions combined into one voucher, or multiple vouchers if you have more than 500 transactions. Note: This is a preferred way of staging Pcard Voucher.

• select by Credit Card Number if you want to create one voucher per cardholder.

#### Select or Enter Business Unit: Logged user business unit number

**Invoice Date to Use:** Enter the criteria by which you wish to base your invoice date, based on billing date, by entering the date manually, or using the date the you are running voucher process.

**Enter Invoice Number**: Enter the invoice number you want to use, DO NOT exceed 10 characters or digits, you will be able to update the invoice id on the voucher once it is created. If you run the process more than once before voucher build runs, you must use a unique invoice id or the process will fail the second time and have to be deleted and restarted with a unique invoice id. Note: Do not forget to change / update Invoice Number every time you run this process.

**Enter Max Voucher Lines:** Enter the maximum number of voucher lines you want for each voucher. 500 should be the maximum or you will not be able to open your voucher in AP once it is created.

Select Transaction Status Criteria: Approved (if you choose any except closed, you will pick up staged and verified charges)

**Select Budget Status Criteria:** Valid (if you choose any, you will pick up Error or Not Checked transactions and have to update the budget string on the voucher)

#### Select Chartfield Status Criteria: Valid

**Step 7.** Click Save – You will receive this WARNING, just click OK, so **AP Business Unit** value will change to logged user business unit.

Note down your Run Control ID for future Pcard Voucher Stage related activities.

| Load Voucher Stage          |                                                                                                    |     |
|-----------------------------|----------------------------------------------------------------------------------------------------|-----|
| Run Control ID              | 103_Load_Vchr Report Manager Process Monitor                                                            | Run |
| Process Request Parameters  |                                                                                                    |     |
| *SetID                      | STATE Q                                                                                                 |     |
| *Card Issuer                | VISA                                                                                                    |     |
| AP Business Unit            | 40300                                                                                                   |     |
| *Billing Date               | 03/27/2018                                                                                              |     |
| *Create Vouchers            | Message                                                                                                 |     |
| *Business Unit              |                                                                                                    |     |
| Invoice Numbe               |                                                                                                    |     |
| Max Voucher Line:           | AP BU at card issuer setup is blank so AP BU assigned to Purchase Order BU<br>will be used. (10070-337) |     |
| Transaction Status Criteria |                                                                                                    |     |
|                             | OK                                                                                                    |     |
|                             | O Any Status Except Closed                                                                              |     |

| < Ho | me                                 |                   |                    | New Window   Help   Personaliz | E Ø  |
|------|------------------------------------|-------------------|--------------------|--------------------------------|------|
| Load | Voucher Stage                      |                   |                    |                                |      |
|      | Run Control ID 403_Load_Vchr       |                   | Report Mana        | ager Process Monitor Run       |      |
| Proc | Process Scheduler Request          |                   |                    |                                | ×    |
|      | User ID                            |                   | Run Control ID     | 403_Load_Vchr                  | Help |
|      | Server Name PSUNX                  | V Run D           | Date 08/29/2018    | Þ                              |      |
|      | Recurrence                         | V Run T           | ime 3:00:57PM      | Reset to Current Date/Time     |      |
|      | Time Zone EST Q                    |                   |                    |                                | _    |
|      | Process List<br>Select Description | Process Name      | Process Type       | *Type *Format Distribution     |      |
| To   | ProCard Load Voucher Stage         | PO_CCVCHRSTG      | Application Engine | Web V TXT V Distribution       |      |
| Bu   | OK Cancel                          |                   |                    |                                |      |
| CF   | S Valid Chart                      | neia status       |                    |                                | .13  |
|      | O Any Chartfi                      | eld Status        |                    |                                |      |
| Save | e Return to Search T Previous in   | List Next in List |                    | Add Dupdate/Display            |      |

**Step 8.** Click Run and you will be prompted with Process Scheduler Request screen.

Select Server Name as PSUNX, Select Time Zone as EST and Click OK. Then you will be redirected back to previous screen – Load Voucher Stage. Note down the Process Instance Number located exactly below the Process Monitor.

🔇 Home

New Window | Help | Personalize Page | 📰

合

۵

## Load Voucher Stage

| Run Control ID                 | 403_Load_Vchr                         | Report Manager   | Process M | onitor Run     |
|--------------------------------|---------------------------------------|------------------|-----------|----------------|
| Process Request Parameters     |                                       | L                |           |                |
| *SetID                         | STATE Q                               |                  |           |                |
| *Card Issuer                   | VISA                                  |                  |           |                |
| AP Business Unit               | 40300                                 |                  |           |                |
| *Billing Date                  | 03/27/2018                            |                  |           |                |
| *Create Vouchers               | By Business Unit                      |                  |           |                |
| *Business Unit                 | 40300 🔍                               |                  |           |                |
| Invoice Number                 | PC03272018 (Process Instance will be  | used when blank) |           |                |
| Max Voucher Lines              | 500                                   |                  |           |                |
| Transaction Status Criteria    |                                       |                  |           |                |
|                                | Approved Status                       |                  |           |                |
|                                | O Any Status Except Closed            |                  |           |                |
| Budget Status Criteria         |                                       |                  |           |                |
|                                | Valid Budget Status                   |                  |           |                |
|                                | O Any Budget Status                   |                  |           |                |
| Chartfield Status Criteria     |                                       |                  |           |                |
|                                | Valid Chartfield Status               |                  |           |                |
|                                | OAny Chartfield Status                |                  |           |                |
|                                | · · · · · · · · · · · · · · · · · · · |                  |           |                |
| Save Creation Return to Search | Previous in List                      |                  | 📑 Add     | Update/Display |

**Step 9.** From the Load Voucher Stage run control page click on the Process Monitor link to check the batch process progress or status.

| < I    | lome                 |      |             |             |              |        |           |                     |           |            | A ≡                    | ٢             |
|--------|----------------------|------|-------------|-------------|--------------|--------|-----------|---------------------|-----------|------------|------------------------|---------------|
| Proce  | ss List              | Serv | er List     |             |              |        |           |                     | New Wi    | ndow Help  | Personalize            | Page   📰      |
| View   | Process F            | Requ | est For     |             |              |        |           |                     |           |            |                        |               |
| U      | ser ID<br>Server PSU | JNX  | ¢<br>>      | Type        | 0            | Last   | <b>v</b>  | 1<br>Instance To    | Days      | ~          | Refrest                | 1             |
| Run    | Status               |      | ~           | Distributio | n Status     | ~      | Save      | On Refresh          |           |            |                        |               |
| Proc   | ess List             |      |             |             |              |        | Perso     | nalize   Find   Vie | w Ali   📮 | F          | irst 🕘 1 of 1          | <li>Last</li> |
| Select | Instance             | Seq. | Process Typ | pe          | Process Name | e User | Run Date/ | Time                | 1         | Run Status | Distribution<br>Status | Details       |
|        | 45109485             |      | Application | Engine      | PO_CCVCHP    | RSTG   | 08/29/201 | 18 3:00:57PM EDT    |           | Success    | Posted                 | Details       |

| Go back to   | Load Voucher Stage |
|--------------|--------------------|
| 🔚 Save       | 🔛 Notify           |
| Process List | Server List        |

**Step 10.** Keep clicking Refresh until Run Status and Distribution Status values gets changed.

**Step 11.** From the Process Monitor page, Click on Details to launch Process Details page.

| Process Detail                              |                                        | ×    |
|---------------------------------------------|----------------------------------------|------|
| Process                                     |                                        | Heij |
| Instance 45109485                           | Type Application Engine                |      |
| Name PO_CCVCHRSTG                           | Description ProCard Load Voucher Stage |      |
| Run Status Success Dist                     | tribution Status Posted                |      |
| Run                                         | Update Process                         |      |
| Run Control ID 403_Load_Vchr                | O Hold Request                         |      |
| Location Server                             | O Queue Request                        |      |
| Server PSUNX                                | Cancel Request                         |      |
| Recurrence                                  | O Delete Request                       |      |
| Neturiente                                  | Re-send Content     Restart Request    |      |
| Date/Time                                   | Actions                                |      |
| Request Created On 08/29/2018 3:03:30PM EDT | Parameters Transfer                    |      |
| Run Anytime After 08/29/2018 3:00:57PM EDT  | Message Log View Locks                 |      |
| Began Process At 08/29/2018 3:03:38PM EDT   | Batch Timings                          |      |
| Ended Process At 08/29/2018 3:04:08PM EDT   | View Log/Trace                         |      |
|                                             |                                        |      |
| OK Cancel                                   |                                        |      |

# Step 12. From the Process Details page click the Message log:

| K He               | ome                                                                                                    |                |                          | ♠ ≡ Ø                                                                                                    |  |  |  |  |  |  |
|--------------------|----------------------------------------------------------------------------------------------------|----------------|--------------------------|----------------------------------------------------------------------------------------------------|--|--|--|--|--|--|
| Process            | New Window         Help         Personalize Page         Image: Comparison of the second second sec |                |                          |                                                                                                    |  |  |  |  |  |  |
| View P             | rocess Request For                                                                                                    |                |                          |                                                                                                    |  |  |  |  |  |  |
| Us<br>Se<br>Run St | Process Detail Process                                                                                                    |                |                          | Help                                                                                                    |  |  |  |  |  |  |
| Proce<br>Select I  | Instance 45109485<br>Name PO_CCVCHRSTG<br>Run Status Success<br>Run<br>Bun Control ID, 403 Load Vohr                                                                                                    | Messa<br>Proce | age Log<br>ss<br>nce: 45 | 09485 Type: Application Engine                                                                                                    |  |  |  |  |  |  |
| Go back            | Location Server                                                                                                    | Marine         | . FU                     | Personalize   Find   View All   🖉   🔣 First 🕚 1-8 of 8 🕑 Las                                                                                   |  |  |  |  |  |  |
| Process I          | Server PSUNX<br>Recurrence                                                                                                    | Severity<br>10 | Log Time<br>3:03:46PM    | Message Text         Explain           'Sec0100' 'Lock_CCL' 14 rows selected to be processed on 'ProCard data to be processed'         Explain |  |  |  |  |  |  |
|                    | Date/Time                                                                                                    | 10             | 3:03:51PM                | 'Sec0220' 'Step010' 14 rows selected to be processed on 'Non-VAT' Explain                                                                      |  |  |  |  |  |  |
|                    | Request Created On 08/29/2018 3                                                                                                    | 10             | 3:03:58PM                | 'Sec0340' 'Step010' 1 rows selected to be processed<br>on 'Total Headers for Non-VAT'                                                          |  |  |  |  |  |  |
|                    | Run Anytime After 08/29/2018 3<br>Began Process At 08/29/2018 3                                                                                                    | 10             | 3:03:59PM                | "Sec0340" 'Step020' 0 rows selected to be processed<br>on 'Total Headers for VAT'                                                              |  |  |  |  |  |  |
|                    | Ended Process At 08/29/2018 3                                                                                                    | 10             | 3:04:00PM                | 'Sec0340' 'Step030' 14 rows selected to be processed<br>on 'Total Lines' Explain                                                               |  |  |  |  |  |  |
|                    |                                                                                                    | 10             | 3:04:00PM                | 'Sec0340' 'Step040' 14 rows selected to be processed<br>on 'Total Distrib Lines'                                                               |  |  |  |  |  |  |
|                    | OK Cancel                                                                                                    |                | 3:04:08PM                | Published message with ID 4ea1a016-abbe-11e8-<br>9442-d39ada43f132 to create entry in folder Explain<br>GENERAL.                               |  |  |  |  |  |  |
|                    |                                                                                                    |                | 3:04:08PM                | Successfully posted generated files to the report Explain                                                                                      |  |  |  |  |  |  |
| <                  |                                                                                                    | Retu           | m                        |                                                                                                    |  |  |  |  |  |  |

From the Message Log page, you can view the number of vouchers that will be created, in this example 1 voucher will be created:

### Step 13.

**Voucher Build:** The Voucher Build is a batch process that is used to build vouchers that have been staged.

If you have access to the voucher build process navigate to: NavBar > Navigator > Accounts Payable > Batch Processes > Vouchers > Voucher Build

| < Home                                                       |                                     | Procurement WorkCenter                                                                                                    |               |                    |  |  |   |  |
|--------------------------------------------------------------|-------------------------------------|----------------------------------------------------------------------------------------------------|---------------|--------------------|--|--|---|--|
| Procurement WorkCenter Main Reports/Queries F Links          | o «<br>Pagelets<br>C o <del>v</del> | News and Announceme                                                                                                    | NavBar: Nav   | igator<br>Vouchers |  |  | • |  |
| eProcurement     DOAS Quick Reference Gu     Drard           | ide List                            | Welcome to Final<br>Please Take a Note of The Follo                                                                                                    | Navigator     | Voucher Build      |  |  |   |  |
| Reconcile Statement     Lead Voucher Stage     Voucher Build |                                     | Production.<br>2) Batch processes will ru<br>3) The data in UAT is a co                                                                                                    | $\odot$       | Matching           |  |  |   |  |
| Wy Work                                                      | 0 0 -                               | to Production since Ma<br>4) The current open perio<br>2018) .                                                                                                    | Recent Places | Budget Check       |  |  |   |  |
|                                                              |                                     | <ul> <li>5) Please copy and paster<br/>browser: https://ebill-t<br/>minutes to see your rep</li> <li>6) For any issues, please s<br/>work to resolve your iss</li> <li>7) The URL will be differen<br/>URL link on the Go-Live</li> <li>8) Please remember to no</li> </ul> | My Favorites  |                    |  |  |   |  |

**Step 14.** Use any one of the options as either **Find an Existing Value** or **Add a New Value** for Run Control ID Setup or Updates:

#### Voucher Build Request

| Find an Existing Value Add a New Value |
|----------------------------------------|
|                                        |
| Run Control ID 403_VCHR_BLD            |
|                                        |
| Add                                    |

#### Find an Existing Value Add a New Value

**Step 15.** Enter Run Control ID and Click on Add so you will be redirected to Voucher Build Run Control ID Setup.

| Voucher Duild Process Messages Puild Frame       |                                                       |
|--------------------------------------------------|-------------------------------------------------------|
|                                                  | Run                                                   |
| Run Control ID 403_VCHR_BLD Repo                 | ort Manager Process Monitor                           |
| Run Control Options                              |                                                       |
| *Request ID BUILD                                | Salast Buringer Unit                                  |
| Description Voucher Build                        | and New Voucher                                       |
| From Date 🛛 🖻 🗹 Assign Invoic                    | e ID Data options                                     |
| To Date 🛛 🕅 🗹 Assign Invoic                      | e Date                                                |
| *Process Option Business Unit                    |                                                       |
| *Voucher Sources New Voucher Data                | ✓ Autopilot Run Control                               |
| Selection Parameters<br>Enter your Business Unit | Personalize   Find   🔄   🔜 First 🕚 1 of 1 🕑 Last      |
| 40300                                            | Q + -                                                 |
| Interfaces Select Procurement                    | Card Personalize   Find   🔄   🌆 First 🕚 1 of 1 🕑 Last |
| *Voucher Build Interfaces                        | Publish Voucher Messages                              |
| Procurement Card                                 |                                                       |
|                                                  |                                                       |
| Save Notify CRefresh                             | 📑 Add 💋 Update/Display                                |
| Voucher Build   Process Messages   Build Errors  |                                                       |

Step 16. Click Save and note down you Run Control Id for future Pcard Voucher Build process.

**Step 17.** Click Run, Choose Sever Name of PSUUNX, be sure Voucher Build is selected and click OK.

| Proce  | ss Scheduler Request                   |                    |                               |            |              |              |  |
|--------|----------------------------------------|--------------------|-------------------------------|------------|--------------|--------------|--|
|        | User ID                                |                    | Run Control ID                | 403_VCHR_B | LD           |              |  |
|        | Server Name PSUNX Recurrence Time Zone | Run Da     Run Tim | te 08/29/2018<br>ne 5:13:30PM | )<br>Reset | to Current E | Date/Time    |  |
| Proce  | ess List                               |                    |                               |            |              |              |  |
| Select | Description                            | Process Name       | Process Type                  | *Type      | *Format      | Distribution |  |
| ✓      | Voucher Build                          | AP_VCHRBLD         | Application Engine            | Web 🗸      | TXT          | Distribution |  |

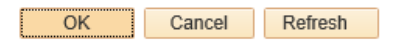

Click OK return to Voucher Build Run Control ID setup previous screen/page.

| Managhan Duild Davana Managana Duild Caran  |                                                  |
|---------------------------------------------|--------------------------------------------------|
| Voucher Build Process Messages Build Errors |                                                  |
| Run Control ID 403_VCHR_BLD Report Mana     | Process Monitor Run Process Instance:45109499    |
| Run Control Options                         |                                                  |
| *Request ID BUILD                           |                                                  |
| Description Voucher Build                   |                                                  |
| From Date 🛛 🔀 Assign Invoice ID             |                                                  |
| To Date 🛛 🕅 🗹 Assign Invoice Date           |                                                  |
| *Process Option Business Unit               |                                                  |
| *Voucher Sources New Voucher Data           | Autopilot Run Control                            |
| Selection Parameters                        | Personalize   Find   🔄   👪 First 🕚 1 of 1 🕑 Last |
| Business Unit                               |                                                  |
| 40300                                       | Q + -                                            |
| Interfaces                                  | Personalize   Find   🖾   🔣 First 🕢 1 of 1 🛞 Last |
| *Voucher Build Interfaces                   | Publish Voucher Messages                         |
| Procurement Card                            | ▼                                                |
|                                             |                                                  |
| Refresh                                     | 📑 Add 🛛 🖉 Update/Displa                          |

Voucher Build | Process Messages | Build Errors

Note down your Process Instance number and Click on Process Monitor to check Voucher Build process status. Keep clicking Refresh every 10 seconds until you will get Run Status = Success and Distribution Status = Posted.

🔇 Voucher Build

New Window | Help | Personalize Page | 🖩

# Process List Server List View Process Request For

User ID Q ✓ Last  $\sim$ 1 Days ~ Refresh Туре Server PSUNX Instance To Instance From  $\sim$ Name  $\checkmark$ ✓ ✓ Save On Refresh Run Status Distribution Status

| Proc   | ess List |      |                    |              | Personalize   Find   View All   🗇 | 🔜 🛛 First                | ④ 1-2 of 2 | Last                   |         |
|--------|----------|------|--------------------|--------------|-----------------------------------|--------------------------|------------|------------------------|---------|
| Select | Instance | Seq. | Process Type       | Process Name | User                              | Run Date/Time            | Run Status | Distribution<br>Status | Details |
|        | 45109499 |      | Application Engine | AP_VCHRBLD   |                                   | 08/29/2018 5:13:30PM EDT | Success    | Posted                 | Details |
|        | 45109485 |      | Application Engine | PO_CCVCHRSTG |                                   | 08/29/2018 3:00:57PM EDT | Success    | Posted                 | Details |

#### Go back to Voucher Build Request

🔚 Save 🔛 Notify

#### Process List | Server List

| Voucher Build                            |              |          |             |                                                                                                    |                   |       |          |
|------------------------------------------|--------------|----------|-------------|----------------------------------------------------------------------------------------------------|-------------------|-------|----------|
| Process List Server List                 | ĺ            | Mess     | age Log     |                                                                                                    |                   | ×     | New Wind |
|                                          |              |          |             |                                                                                                    | Help              |       |          |
| View Process Request For                 |              | Proce    | 55          |                                                                                                    |                   | $^{}$ |          |
| User ID Type                             |              |          |             |                                                                                                    |                   |       |          |
| Server V Name A                          |              | Insta    | nce: 451094 | 99 I ype: Application Engine                                                                             |                   |       |          |
| Run Status 🗸 Distribu                    | Process Deta | Name     | AP_VC       | HRBLD Description: Voucher Build                                                                         |                   |       |          |
|                                          |              |          |             | Personalize   Find   View All   🔄   🔜 First 🕚                                                            | 1-19 of 19 🕑 Last |       | Help     |
| Process List                             | Process      | Severity | Log Time    | Message Text                                                                                             | Explain           |       |          |
| Select Instance Seq. Process Type        | Ir           | 10       | 5:13:57PM   | Beginning Batch Voucher Build/Pre-Edit                                                                   | Explain           |       |          |
| 45109761 Application Engine              |              | 10       | 5:14:23PM   | New vouchers to be processed = 1                                                                         | Explain           |       |          |
| 45109499 Application Engine              | Run          | 10       | 5:14:34PM   | Beginning Voucher Header Defaults and Editing                                                            | Explain           |       |          |
|                                          | Run          | 10       | 5:14:56PM   | Invoice Line Default Processing Started.                                                                 | Explain           |       |          |
| Go back to Voucher <u>B</u> uild Request | Run (        | 10       | 5:15:09PM   | Beginning Voucher Distribution Defaulting.                                                               | Explain           |       |          |
| Save E Notify                            |              | 10       | 5:15:18PM   | Applying Voucher Payment Defaults.                                                                       | Explain           |       |          |
| Process List   Server List               |              | 10       | 5:15:39PM   | Processing Miscellaneous Voucher Records.                                                                | Explain           |       |          |
|                                          | Re           | 10       | 5:15:44PM   | DEFAULT processing completed                                                                             | Explain           |       |          |
|                                          |              | 10       | 5:15:45PM   | EDIT processing started                                                                                  | Explain           |       |          |
|                                          | Date/Time    | 10       | 5:16:10PM   | EDIT processing completed                                                                                | Explain           |       |          |
|                                          | Reg          | 10       | 5:16:19PM   | PRORATE processing completed                                                                             | Explain           |       |          |
|                                          | R            | 10       | 5:16:20PM   | SCHEDULE processing started                                                                              | Explain           |       |          |
|                                          | в            | 10       | 5:16:26PM   | SCHEDULE processing completed                                                                            | Explain           |       |          |
|                                          | E            | 10       | 5:16:27PM   | VALIDATE processing started                                                                              | Explain           |       |          |
|                                          |              | 10       | 5:16:29PM   | Vouchers processed with entry status Postable: 1                                                         | Explain           |       |          |
|                                          | OK           | 10       | 5:16:29PM   | VALIDATE processing completed                                                                            | Explain           |       |          |
|                                          | UK           | 10       | 5:16:44PM   | MOVE processing completed                                                                                | Explain           |       |          |
|                                          |              |          | 5:16:52PM   | Published message with ID d97851dc-abd0-11e8-<br>9442-d39ada431132 to create entry in folder<br>GENERAL. | Explain           |       |          |
|                                          |              |          | 5:16:52PM   | Successfully posted generated files to the report repository                                             | Explain           |       |          |
|                                          |              | Retu     | ım          |                                                                                                    |                   | ~     |          |
|                                          | 1            | _        |             |                                                                                                    |                   |       |          |

**Step 18.** Access your voucher from the regular voucher entry pages using the vendor id of 0000216623 and the voucher source of Procurement Cards.

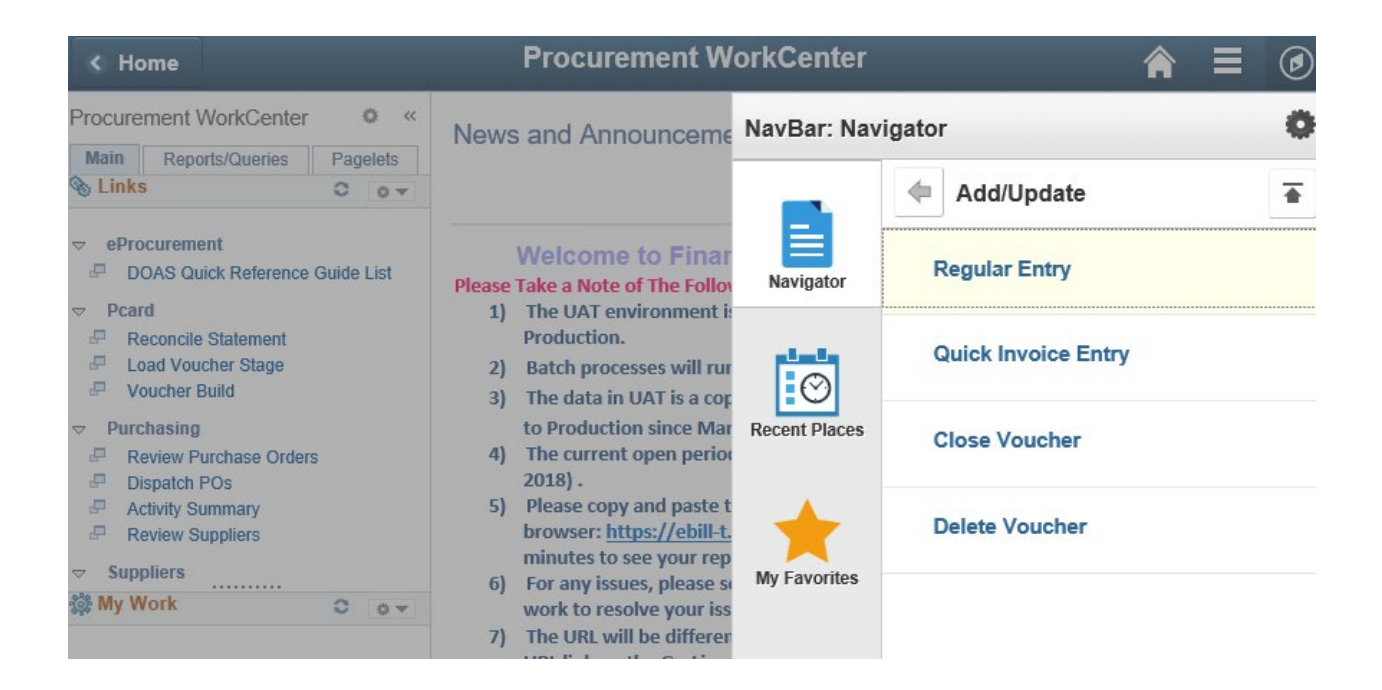

#### Voucher

Enter any information you have and click Search. Leave fields blank for a list of all values.

| Find a           | n Existing    | Value Add        | a New Value                             |                            |                   |                 |                        |             |                    |                  |                    |
|------------------|---------------|------------------|-----------------------------------------|----------------------------|-------------------|-----------------|------------------------|-------------|--------------------|------------------|--------------------|
| <b>▼Sea</b>      | rch Criteri   | ia               |                                         |                            |                   |                 |                        |             |                    |                  |                    |
| Use Save         | ed Search: [  |                  | ~                                       |                            |                   |                 |                        |             |                    |                  |                    |
| В                | usiness Un    | it = 🗸           | 40300                                   |                            | Q                 |                 |                        |             |                    |                  |                    |
|                  | Voucher II    | D begins with    |                                         |                            |                   |                 |                        |             |                    |                  |                    |
| Inv              | pice Numbe    | er begins with 🕚 | PC03272018                              |                            |                   |                 |                        |             |                    |                  |                    |
|                  | Invoice Dat   | e = 🗸            |                                         |                            | 31                |                 |                        |             |                    |                  |                    |
| Short Su         | pplier Nam    | e begins with 🕚  | ~                                       | _                          |                   |                 |                        |             |                    |                  |                    |
|                  | Supplier II   | D begins with    | 0000216623                              |                            | Q                 |                 |                        |             |                    |                  |                    |
| Su               | pplier Nam    | e begins with 🕚  | ~                                       |                            |                   |                 |                        |             |                    |                  |                    |
| V                | oucher Styl   | e = 🗸 🗸          |                                         |                            |                   | $\sim$          |                        |             |                    |                  |                    |
| Rela             | ted Vouche    | er begins with 🕚 | ~                                       |                            |                   |                 |                        |             |                    |                  |                    |
|                  | Entry Statu   | s = 🗸 🗸          |                                         |                            |                   | $\sim$          |                        |             |                    |                  |                    |
| Vou              | cher Sourc    | e = 🗸            | Procurement                             | Cards                      |                   | $\sim$          |                        |             |                    |                  |                    |
| Incomp           | lete Vouche   | er = 🗸 🗸         |                                         |                            |                   | $\sim$          |                        |             |                    |                  |                    |
| Case             | Sensitive     |                  |                                         |                            |                   |                 |                        |             |                    |                  |                    |
|                  |               |                  |                                         |                            |                   |                 |                        |             |                    |                  |                    |
|                  |               |                  | E.                                      |                            |                   |                 |                        |             |                    |                  |                    |
| Searc            | h Cle         | ear Basic Se     | earch 🔍 Save                            | e Search (                 | Criteria          | Delete Save     | ed Search              |             |                    |                  |                    |
| Search           | Results       |                  |                                         |                            |                   |                 |                        |             |                    |                  |                    |
| View All         |               |                  |                                         |                            |                   |                 |                        |             |                    |                  |                    |
| Business<br>Unit | Voucher<br>ID | Invoice          | Number                                  | Gross<br>Invoice<br>Amount | Payment<br>Amount | Invoice<br>Date | Short Supplier<br>Name | Supplier ID | Supplier Name      | Voucher<br>Style | Related<br>Voucher |
| 40300            | 00086441      | PC03272018_0     | 000000000000000000000000000000000000000 | 2722.82                    | 2722.82           | 03/27/2018      | BANKAMERIC-006         | 0000216623  | BANK OF AMERICA NA | Regular          | (blank)            |
| 40300            | 00086442      | PC03272018 0     | 000000000000000000000000000000000000000 | 1386 07                    | 1386 07           | 03/27/2018      | BANKAMERIC-006         | 0000216623  | BANK OF AMERICA NA | Regular          | (blank)            |

You may have to make changes to the voucher such as correcting budget checking errors, changing the invoice id, bank account, payment method and accounting entry template as you would a normal voucher. If you have many vouchers you will need to use the Manual payment worksheet to apply your vouchers against a wire payment.

**Step 19.** Vouchers can still be built with pre-edit errors, even after validation. These need to be corrected so voucher build can be re-executed. Check message log from Voucher Build process logs.

| Process List Server List                                         |               |                                                                                                    | New Window   H |
|------------------------------------------------------------------|---------------|----------------------------------------------------------------------------------------------------|----------------|
| View Process Request For                                         |               |                                                                                                    |                |
| User ID MPATEL2 Q Type<br>Server V Name<br>Run Status V Distribu | Process Deta  | Last     Last     Days     Refresh     Instance To                                                                                                    |                |
|                                                                  | Drocoan       | Message Log                                                                                                    | Heip           |
| Process List                                                     | FIUCESS       |                                                                                                    | Help           |
| Select Instance Seq. Process Type                                | Ir            | Process                                                                                                    |                |
| 45109761 Application Engine                                      | Run           | Instance: 45109761 Type: Application Engine                                                                                                    |                |
| 45109760 Application Engine                                      | Run           | Name: AP_VCHRBLD Description: Voucher Build                                                                                                    |                |
| Go back to Voucher Build Request                                 | Run (         | Personalize   Find   View All            First         I.5 of 5         Last           Severity Log Time         Message Text         Explain           10         3:25:28PM         Beginning Batch Voucher Build/Pre-Edit         Explain |                |
| Process List   Server List                                       |               | 10 3:25:59PM 0 Voucher(s) Staged for further review. Explain                                                                                                    |                |
|                                                                  | Re            | 10 3:25:59PM 1 Voucher(s) Staged with Pre-Edit Errors. Explain                                                                                                    |                |
|                                                                  | Date/Time     | 3:26:07PM Published message with ID b57f2678-ad53-11e8-8050-<br>a33ae59c40b6 to create entry in folder GENERAL.                                                                                                    |                |
|                                                                  | Req           | 3:26:07PM Successfully posted generated files to the report Explain Explain                                                                                                    |                |
|                                                                  | Rt<br>B<br>OK | Return                                                                                                    |                |

**Step 20.** The steps below outline how to correct Voucher Build Errors:

Navigation: NavBar > Navigator > Accounts Payable > Vouchers > Add/Update > Quick Invoice Entry

On the Quick Invoice Entry page, enter the Business Unit. Use the Magnifying Glass to search for the value.

Move down to Build Status and select Pre-Edit Error. Under Voucher Source, select Procurement Cards in the menu. Click Search.

#### **Quick Invoice Entry**

Enter any information you have and click Search. Leave fields blank for a list of all values.

| Find an Existing Val | lue           |                        |              |
|----------------------|---------------|------------------------|--------------|
| Soarch Critoria      |               |                        |              |
| • Search Chieria     |               |                        |              |
| Business Unit        | = 🗸           | 44100                  | Q            |
| Voucher ID t         | begins with 🗸 |                        |              |
| Invoice Number t     | begins with 🗸 |                        |              |
| Supplier ID t        | begins with 🗸 |                        | Q            |
| Short Supplier Name  | begins with 🗸 |                        |              |
| Supplier Name        | begins with 🗸 |                        |              |
| Build Status =       |               | Pre-Edit Error         | $\checkmark$ |
| Voucher Source       |               | Procurement Cards      | $\checkmark$ |
| Case Sensitive       |               |                        |              |
|                      |               |                        |              |
|                      |               | _171                   |              |
| Search Clear         | Basic Sear    | rch 📴 Save Search Crit | eria         |

A list of transactions in pre-edit error will be displayed. <mark>Note the list of voucher numbers with pre-edit errors</mark>.

| uick Invoice                     |                                       |                          |
|----------------------------------|---------------------------------------|--------------------------|
| Business Unit 42700              | *Invoice Number PCARD32718_0000000000 | 0001 Calculate           |
| Voucher 03903948                 | *Invoice Date 03/27/2018              | Print Invoice            |
| Voucher Style                    | Accounting Date                       | Edit Combinations        |
|                                  | Prepaid Ref                           | uto Apply                |
|                                  |                                       |                          |
| Supplier 0000216623              | Invoice Address 1                     | COF AMERICA NA           |
| Location 000001                  | Remitting Addr                        |                          |
|                                  |                                       |                          |
|                                  |                                       | Attachments (0)          |
|                                  |                                       | Comments(0)              |
| Line Amount 2491.62              | Control Group                         | Payments                 |
| Misc Amt 0.00                    | Terms                                 | Session Defaults         |
| Freight 0.00                     | Currency USD                          | Override Session Default |
| Total 2491.62                    |                                       | Review Errors            |
| Difference 0.00                  | Fetch Voucher Lines                   |                          |
|                                  | From Voucher Line 1                   | Line Details             |
|                                  | To Voucher Line 19                    | Add lines                |
|                                  |                                       |                          |
| Copy From Source Document        |                                       |                          |
| Voucher Build Association        |                                       |                          |
|                                  |                                       |                          |
| Save 🔯 Return to Search 🖃 Notify | 2 Refresh                             |                          |
|                                  | /                                     |                          |

**Step 21.** Once all voucher with pre-edit errors have been identified, navigate to the Voucher Build Error Detail page.

Navigation: NavBar > Navigator > Accounts Payable > Vouchers > Maintain > Voucher Build Error Detail

Enter the Business Unit and Voucher ID for the error that was noted in the Quick Invoice Entry search.

| 🔇 Vo             | ucher B       | uild Erro     | or Det   | ails                |                |                        |                          |                 |                            | A E                     |                   |
|------------------|---------------|---------------|----------|---------------------|----------------|------------------------|--------------------------|-----------------|----------------------------|-------------------------|-------------------|
|                  |               |               |          |                     |                |                        |                          |                 |                            | New Window              | Help 🖩            |
| /oucher          | Build E       | rror Deta     | ail      |                     |                |                        |                          |                 |                            |                         |                   |
| Enter any i      | nformation    | you have a    | and clic | k Search. L         | .eave fields b | lank for a list o      | f all values.            |                 |                            |                         |                   |
| Find an          | Existing V    | alue          |          |                     |                |                        |                          |                 |                            |                         |                   |
| ▼ Searc          | h Criteria    | 1             |          |                     |                |                        | ]                        |                 |                            |                         |                   |
| Bu               | isiness Uni   | t = 🗸         |          | 42700               |                | Q                      |                          |                 |                            |                         |                   |
|                  | Voucher ID    | begins w      | ith 🗸    | 03903948            |                | ×                      |                          |                 |                            |                         |                   |
| Т                | SE Run IE     | ) =           | ~        |                     |                |                        |                          |                 |                            |                         |                   |
|                  | Origir        | begins w      | ith 🗸    |                     |                |                        |                          |                 |                            |                         |                   |
| Contr            | ol Group IE   | begins w      | ith 🗸    |                     |                |                        |                          |                 |                            |                         |                   |
|                  | Supplier ID   | begins w      | ith 🗸    |                     |                |                        |                          |                 |                            |                         |                   |
| Buying Ag        | reement IC    | begins w      | ith 🗸    |                     |                |                        |                          |                 |                            |                         |                   |
| Invo             | ice Numbe     | r begins w    | ith 🗸    |                     |                |                        |                          |                 |                            |                         |                   |
| lı               | nvoice Date   | =             | ~        |                     |                | 31                     |                          |                 |                            |                         |                   |
| Vou              | her Source    | e =           | ~        |                     |                | ~                      |                          |                 |                            |                         |                   |
| Case §           | ensitive      |               |          |                     |                |                        |                          |                 |                            |                         |                   |
|                  |               |               |          |                     |                |                        |                          |                 |                            |                         |                   |
|                  |               |               |          | _                   |                |                        |                          |                 |                            |                         |                   |
| Search           | Cle           | ar Basi       | c Searc  | h 🖾 Sav             | /e Search Cri  | teria                  |                          |                 |                            |                         |                   |
|                  |               |               |          |                     |                |                        |                          |                 |                            |                         |                   |
| Search F         | Results       |               |          |                     |                |                        |                          |                 |                            |                         |                   |
| /iew All         |               |               |          |                     |                |                        |                          |                 |                            | First 🕚 1 o             | f1 🕑 Las          |
| Business<br>Unit | Voucher<br>ID | TSE Run<br>ID | Origin   | Control<br>Group ID | Supplier ID    | Buying<br>Agreement ID | Invoice Number           | Invoice<br>Date | Gross<br>Invoice<br>Amount | Transaction<br>Currency | Voucher<br>Source |
| 42700            | 03903948      | 45109761      | (blank)  | (blank)             | 0000216623     | (blank)                | PCARD32718_0000000000001 | 03/27/2018      | 2491.62                    | USD                     | ProCard           |

Click Search.

| 🔇 Voi     | ucher Build Error D   | etails                                |                    |                   |                  | Â           | Ξ          | ø       |
|-----------|-----------------------|---------------------------------------|--------------------|-------------------|------------------|-------------|------------|---------|
|           |                       |                                       |                    |                   | New Window       | Help Pers   | onalize Pa | age   🔳 |
| Vouch     | er Build Error De     | etail                                 |                    |                   |                  |             |            |         |
| E         | Business Unit 42700   | Voucher ID 03                         | 903948             | Correct Errors    |                  |             |            |         |
| Header    | Errors                |                                       |                    |                   |                  | Personalize | Find       | View Al |
| Field Nam | e                     |                                       | Message            |                   |                  |             |            |         |
| PO Numb   | er                    |                                       | Purchase Order     | is not Budget Che | cked.            |             |            |         |
| Invoice   | Line Errors           | Pers                                  | onalize   Find   V | ïew 3   💷   📑     | First 🕙 1-6 of 6 | 🕑 Last      |            |         |
| Line      | Field Name            | Message                               |                    |                   |                  |             |            |         |
| 1         | Line Number           | Purchase Order Line is cancelled.     |                    |                   |                  |             |            |         |
| 1         | Line Number           | There are no open distributions for   | this Purchase Ord  | er line.          |                  |             |            |         |
| 2         | Line Number           | Purchase Order Line is cancelled.     |                    |                   |                  |             |            |         |
| 2         | Line Number           | There are no open distributions for   | this Purchase Ord  | er line.          |                  |             |            |         |
| 3         | Line Number           | Purchase Order Line is cancelled.     |                    |                   |                  |             |            |         |
| 3         | Line Number           | There are no open distributions for   | this Purchase Ord  | er line.          |                  |             |            |         |
| or Retu   | rn to Search 🔄 Notify | • • • • • • • • • • • • • • • • • • • |                    |                   |                  |             |            |         |

The Voucher Build Error Detail page lists all voucher pre-edit errors. There are three types of errors: Header Errors, Invoice Line Errors, and Distribution Line Errors.

Note: Whenever there are Voucher Line or Distribution Line errors, the voucher lines and distribution lines with invalid ChartField values are identified.

Review the various pre-edit errors that exist for the transaction.

**Step 22.** Click Correct Errors on the Voucher Build Error Detail page to access the Quick Invoice Entry page.

| 🔇 Co           | omplete W              | orkshe           | eet            |             |                 |                    |                            |                   |                |                |                |                        |           |            |      |
|----------------|------------------------|------------------|----------------|-------------|-----------------|--------------------|----------------------------|-------------------|----------------|----------------|----------------|------------------------|-----------|------------|------|
|                |                        |                  |                |             |                 |                    |                            |                   |                |                |                |                        |           | New Window | Help |
| Quick          | k Invoice              | •                |                |             |                 |                    |                            |                   |                |                |                |                        |           |            |      |
|                | Business U             | nit 4270         | 00             |             |                 | *Invoice Nun       | ber PCARD3                 | 2718_00000        | 00000001       | ]              | C              | Calculate              |           |            |      |
|                | Vouch                  | ner 0390         | )3948          |             |                 | *Invoice           | Date 03/27/201             | 18 🛐              |                |                | Pri            | int Invoice            |           |            |      |
|                | *Ruild Stat            | VIE Regu         | ular<br>Edit E | irror M     |                 | Accounting I       | Date                       | 31                | _              |                | Edit C         | Combinations           |           |            |      |
|                | Dund Otal              |                  | Luit L         | iiiii 🕈     |                 | Prepaid            | Ret                        |                   | Auto Apply     |                |                |                        |           |            |      |
|                |                        |                  |                |             |                 |                    |                            |                   | BANK OF AMER   | RICA NA        |                |                        |           |            |      |
|                | Suppl                  | ier 00003        | 21662          | 23 🔍        |                 | Invoice Add        | ress 1                     | Q                 | Diant of FanEi |                |                |                        |           |            |      |
|                | Locati                 | on 0000          | 01             | Q           |                 | Remitting A        | ddr                        | Q                 |                |                |                |                        |           |            |      |
|                |                        |                  |                |             |                 |                    |                            |                   |                |                | Attach<br>Comn | nments (0)<br>nents(0) |           |            |      |
|                |                        |                  |                |             |                 |                    |                            |                   |                |                | Daum           | anta                   |           |            |      |
|                | Line Amou              | nt               |                | 2491.62     |                 | Control G          | oup                        | Q                 |                |                | Paym           | on Defaults            |           |            |      |
|                | Freid                  | ht               |                | 0.00        |                 | Te                 |                            | Q                 |                |                | Overri         | ide Session Default    |           |            |      |
|                | Tot                    | tal              |                | 2491.62     |                 | Curre              | 000                        | ~                 |                |                |                |                        |           |            |      |
|                |                        |                  |                |             |                 |                    |                            |                   |                |                | Revie          | w Errors               | _         |            |      |
|                | Differend              | се               |                | 0.00        | Fetch Vou       | cher Lines         |                            |                   |                |                |                |                        |           |            |      |
|                |                        |                  |                |             | F               | rom Voucher        | Line 1                     |                   |                |                | L              | ine Details            |           |            |      |
|                |                        |                  |                |             |                 | To Voucher         | Line 19                    |                   |                |                |                |                        |           |            |      |
| Copy           | y From Sou             | urce Do          | cum            | ent         |                 |                    |                            |                   |                |                |                |                        |           |            |      |
| > Vou          | cher Build             | Associa          | ation          |             |                 |                    |                            |                   |                |                |                |                        |           | 1          |      |
| ,              |                        |                  |                |             |                 |                    |                            |                   |                |                |                |                        |           |            |      |
| Invoice        | Lines                  |                  |                |             | _               |                    |                            |                   |                |                | Personalize    | Find   🖾   🔣           | First 🕚 1 | -19 of 19  | Last |
| Line Info      | ormation               | PO/Rece          | eiver I        | Information | (=== <b>F</b> ) | 1                  |                            |                   |                |                |                |                        |           |            |      |
| V<br>N         | /oucher Line<br>lumber | PO Busin<br>Unit | ness           | PO Number   | Line<br>Number  | Schedule<br>Number | Receiving<br>Business Unit | Receipt<br>Number | Receipt Line   | Packing Slip N | umber          | Line Match Opt         | Discount  |            |      |
| +              | 1                      | 42700            | Q              | 0000322959  | 13              | 1                  | Q                          |                   |                |                |                | No Match 🗸             |           |            | ~    |
| <b>+</b> . –   | 2                      | 42700            | Q              | 0000322959  | 14              | 1                  | Q                          |                   |                |                |                | No Match 🗸             |           |            |      |
| +              | 3                      | 42700            | Q              | 0000322959  | 15              | 1                  | Q                          |                   |                |                |                | No Match 🗸             |           |            |      |
| <del>.</del> – | 4                      | 42700            | Q              | 0000323377  | 1               | 1                  | Q                          |                   |                |                |                | No Match 🗸             |           |            |      |

# Step 23. Delete erroneous lines

|                    | Complete W                                                       | /orksheet                                |                                                |         |                                                                                           |                                  |                           |                                                       |                                                |                              |                                                     | 3                                    | <b>^</b> = |  |
|--------------------|------------------------------------------------------------------|------------------------------------------|------------------------------------------------|---------|-------------------------------------------------------------------------------------------|----------------------------------|---------------------------|-------------------------------------------------------|------------------------------------------------|------------------------------|-----------------------------------------------------|--------------------------------------|------------|--|
|                    | Misc Ar                                                          | mt 0.                                    | 00                                             |         | Terms                                                                                     |                                  | Q                         |                                                       | 8                                              | ession Defaults              |                                                     |                                      |            |  |
|                    | Freig                                                            | ht 0.                                    | 00                                             |         | Currency USD                                                                              |                                  | Q                         |                                                       | C                                              | verride Session Def          | ault                                                |                                      |            |  |
|                    | To                                                               | tal 2491.                                | 62                                             |         |                                                                                           |                                  |                           |                                                       | F                                              | leview Errors                |                                                     |                                      |            |  |
|                    |                                                                  |                                          |                                                | Varabas | . Finance                                                                                 |                                  |                           |                                                       |                                                |                              |                                                     |                                      |            |  |
|                    | Differen                                                         | ce 0.                                    | 00 Fetch                                       | vouchei | Lines                                                                                     |                                  |                           |                                                       |                                                |                              |                                                     |                                      |            |  |
|                    |                                                                  |                                          |                                                | From    | Voucher Line 1                                                                            |                                  |                           |                                                       |                                                | Line Details                 |                                                     |                                      |            |  |
|                    |                                                                  |                                          |                                                | To      | Voucher Line 19                                                                           |                                  |                           |                                                       |                                                |                              |                                                     |                                      |            |  |
|                    |                                                                  |                                          |                                                |         |                                                                                           |                                  |                           |                                                       |                                                |                              |                                                     |                                      |            |  |
| ► C                | opy From So                                                      | urce Document                            |                                                |         |                                                                                           |                                  |                           |                                                       |                                                |                              |                                                     |                                      |            |  |
| h M                | wohor Ruild                                                      | Association                              |                                                |         |                                                                                           |                                  |                           |                                                       |                                                |                              |                                                     |                                      |            |  |
| P VI               | Jucher Dunu                                                      | ASSOCIATION                              |                                                |         |                                                                                           |                                  |                           |                                                       |                                                |                              |                                                     |                                      |            |  |
|                    |                                                                  |                                          |                                                |         |                                                                                           |                                  |                           |                                                       |                                                |                              |                                                     |                                      |            |  |
| Invoi              | ce Lines                                                         |                                          |                                                |         |                                                                                           |                                  |                           |                                                       |                                                | Personalize                  | Find   🗷                                            | First 🚯 1-19 of 19                   | Last       |  |
| Invoi<br>Line      | ce Lines                                                         | PO/Receiver Inform                       | ation                                          |         |                                                                                           |                                  |                           |                                                       |                                                | Personalize                  | Find   🔄                                            | First 🚯 1-19 of 19                   | b Last     |  |
| Invoi<br>Line      | ce Lines<br>Information<br>Voucher Line<br>Number                | PO/Receiver Inform                       | ation (TTT)<br>Distribute By                   | Item ID | Quantity<br>Vouchered                                                                     | UOM                              | Unit Price                | Merchandise                                           | Procurement<br>Group ID                        | Personalize  <br>Description | Find   🔄   📱                                        | First 🕢 1-19 of 19                   | D Last     |  |
| Invoi<br>Line      | ce Lines<br>Information<br>Voucher Line<br>Number                | PO/Receiver Inform<br>SpeedChart         | ation (TTT)<br>Distribute By                   | Item ID | Quantity<br>Vouchered                                                                     | UOM                              | Unit Price                | Merchandise<br>Amount                                 | Procurement<br>Group ID                        | Personalize  <br>Description | Find   🖓   🞚                                        | First 🕢 1-19 of 19                   | D Last     |  |
| Invoi<br>Line      | ce Lines<br>Information<br>Voucher Line<br>Number<br>1           | PO/Receiver Inform                       | ation ETT<br>Distribute By                     | Item ID | Quantity<br>Vouchered<br>Delete Confirmatio                                               | UOM                              | Unit Price                | Merchandise<br>Amount                                 | Procurement<br>Group ID                        | Personalize  <br>Description | Find   🖓   🖩                                        | Distribution                         | Last       |  |
| Invoi<br>Line<br>+ | Ce Lines<br>Information<br>Voucher Line<br>Number<br>1<br>2      | PO/Receiver Inform                       | ation IIII)<br>Distribute By<br>Amt V<br>Amt V | Item ID | Quantity<br>Vouchered<br>Delete Confirmatic<br>Delete current/selected                    | UOM<br>DN<br>1 rows fro          | Unit Price                | Merchandise<br>Amount<br>? The delete will o          | Procurement<br>Group ID                        | Personalize  <br>Description | Find   🗐                                            | First 1-19 of 19                     | Last       |  |
| Invoi<br>Line<br>+ | Ce Lines<br>Information<br>Voucher Line<br>Number<br>1<br>2<br>3 | <u>P</u> O/Receiver Inform<br>SpeedChart | ation ETT Distribute By                        | Item ID | Quantity<br>Vouchered<br>Delete Confirmatic<br>Delete current/selected                    | UOM<br>DIN<br>I rows fro         | Unit Price<br>m this page | Merchandise<br>Amount<br>? The delete will o          | Procurement<br>Group ID                        | Personalize                  | Find   I   ASABLE G<br>KRAFT CL<br>VPER; 8-1/2      | First I 1-19 of 19 O                 | Last       |  |
| Invoi<br>Line<br>+ | Voucher Line<br>Number<br>1 1<br>2 3<br>3 4                      | EO/Receiver Inform                       | ation TTTE                                     | Item ID | Quantity<br>Vouchered<br>Delete Confirmatic<br>Delete current/selected<br>OK Cr<br>1.0000 | uom<br>on<br>d rows fro<br>ancel | Unit Price                | Merchandise<br>Amount<br>? The delete will o<br>214.0 | Procurement<br>Group ID<br>cccur when the tran | Personalize  <br>Description | Find   🗐   🖪<br>ASABLE G<br>KRAFT CL,<br>PER; 8-1/4 | First I 1-19 of 19 O<br>Distribution | Last       |  |

Step 24. Click on Save

| Quick Invoice                  |                           |          |                    |                                |
|--------------------------------|---------------------------|----------|--------------------|--------------------------------|
| Business Unit 42700            | *Invoice Number PCARD3271 | 3_00000  | 00000001           | Calculate                      |
| Voucher 03903948               | *Invoice Date 03/27/2018  | <b>H</b> |                    | Print Invoice                  |
| Voucher Style Regular          | Accounting Date           | 31       |                    | Edit Combinations              |
| ^Build Status Pre-Edit Error V | Prepaid Ref               |          | Auto Apply         | L                              |
|                                |                           |          | BANK OF AMERICA NA |                                |
| Supplier 0000216623            | L Invoice Address 1       | Q        |                    |                                |
| Location 000001                | Remitting Addr            | Q        |                    |                                |
|                                |                           |          |                    | Attachments (0)<br>Comments(0) |
| Line Amount 1777.74            | Control Group             | Q        |                    | Payments                       |
| Misc Amt 0.00                  | Terms                     | Q        |                    | Session Defaults               |
| Freight 0.00                   | Currency USD              | Q        |                    | Override Session Default       |
| Total 2491.62                  |                           |          |                    | Review Errors                  |
| Difference -713.88             | Fetch Voucher Lines       |          |                    |                                |
|                                | From Voucher Line 1       |          |                    | Line Details                   |
|                                | To Voucher Line 19        |          |                    |                                |
| Copy From Source Document      |                           |          |                    |                                |
| Voucher Build Association      |                           |          |                    |                                |

The Quick Invoice Entry page is used for reviewing and updating vouchers staged for review by the Voucher Build process, as well as for correcting vouchers that have Voucher Build process pre-edit errors.

Take corrective action to correct all pre-edit errors on the Quick Invoice page.

Under the Invoice Lines section, update the ChartField information if necessary. When complete, click Save.

Note: The Invoice Number and the Invoice Date fields on the Quick Invoice page will be defaulted. This information should not be modified. The Invoice Date information from this page will default as the Statement Date for the P-Card Voucher.

**Step 25.** After data is corrected and saved, click on the Build Status options on the Header section. Set the corrected voucher error to To Build from the drop-down.

| Quick Invoice                                                                     |                                                               | New Window   Help   Personalize Page   📰 |
|-----------------------------------------------------------------------------------|---------------------------------------------------------------|------------------------------------------|
| Business Unit 42700                                                               | *Invoice Number PCARD32718 0000000000001                      | Calculate                                |
| Voucher 03903948                                                                  | *Invoice Date 03/27/2018                                      | Print Invoice                            |
| Voucher Style Regular                                                             | Accounting Date                                               | Edit Combinationa                        |
| *Build Status Build Voucher                                                       | Prepaid Ref Auto Apply                                        | Eur Combinations                         |
| Supplier         0000216623         0           Location         000001         0 | Invoice Address     BANK OF AMERIC       Remitting Addr     Q | ZA NA                                    |
|                                                                                   |                                                               | Attachments (0)<br>Comments(0)           |
| Line Amount 1777.74                                                               | Control Group                                                 | Payments                                 |
| Misc Amt 0.00                                                                     | Terms                                                         | Session Defaults                         |
| Freight 0.00                                                                      | Currency USD                                                  | Override Session Default                 |
| Total 2491.62                                                                     |                                                               | Review Errors                            |
| Difference -713.88                                                                | Fetch Voucher Lines                                           |                                          |
|                                                                                   | From Voucher Line 1                                           | Line Details                             |
|                                                                                   | To Voucher Line 19                                            |                                          |
| Copy From Source Document                                                         |                                                               |                                          |
| Voucher Build Association                                                         |                                                               |                                          |
| Invoice Lines                                                                     |                                                               | Personalize   Find                       |

Here, the user has the option to print the invoice if desired. To do so, click Print Invoice.

**Step 26.** When all errors are complete, click Save. The transaction will be picked up in the next run of the voucher build to complete building the voucher. You may run on demand Voucher Build to see immediate results.

| Voucher Build Process Messages Build Errors                                                                                                    |                                                                                                    |
|----------------------------------------------------------------------------------------------------|----------------------------------------------------------------------------------------------------|
| Run Control ID 42700_Vchr_Bld Report Manage                                                                                                    | r Process Monitor Run                                                                                                    |
| Run Control Options                                                                                                    |                                                                                                    |
| *Request ID 427_V_BLD ×                                                                                                    |                                                                                                    |
| Description 427_Voucher_Build                                                                                                    |                                                                                                    |
| From Date 🛛 🕅 🗹 Assign Invoice ID                                                                                                    |                                                                                                    |
| To Date 🛛 🕅 🗹 Assign Invoice Date                                                                                                    |                                                                                                    |
| *Process Option Business Unit                                                                                                    |                                                                                                    |
| *Voucher Sources Errors/Staged Vouchers                                                                                                    | Autopilot Run Control                                                                                                    |
|                                                                                                    |                                                                                                    |
| Selection Parameters                                                                                                    | Dereanalize   Find   12   Here First 4 1 of 1   Lost                                                                             |
|                                                                                                    |                                                                                                    |
| Business Unit                                                                                                    |                                                                                                    |
| Business Unit<br>42700                                                                                                    |                                                                                                    |
| Business Unit<br>42700<br>Interfaces                                                                                                    | Personalize   Find   🖾   🔜 First 🔹 1 of 1 🕑 Last                                                                                 |
| Business Unit<br>42700<br>Interfaces<br>*Voucher Build Interfaces                                                                                                    | Personalize   Find   🖾   🔜 First 🔹 1 of 1 🕑 Last                                                                                 |
| Business Unit<br>42700<br>Interfaces<br>*Voucher Build Interfaces<br>Procurement Card                                                                                                    | Personalize   Find   🖾   🔛 First 🔹 1 of 1 🕑 Last<br>Publish Voucher Messages                                                     |
| Business Unit<br>42700<br>Interfaces<br>*Voucher Build Interfaces<br>Procurement Card                                                                                                    | Personalize   Find   🖾   🔛 First 🔹 1 of 1 🐑 Last<br>Personalize   Find   🖾   🔜 First 🚯 1 of 1 🕑 Last<br>Publish Voucher Messages |
| Business Unit<br>42700<br>Interfaces<br>*Voucher Build Interfaces<br>Procurement Card<br>Save Creation Search Creation Content of Content of C | Personalize   Find   🖾   🔛 First 🔹 1 of 1 🕑 Last<br>Publish Voucher Messages<br>V 📄 🕂 –                                          |

Voucher Build | Process Messages | Build Errors

| Process List Server List   Very Name   Process Det   Name:   AP_VCHRBLD   Distrib   Process Det   Process List   elect instance   Server   Name:   AP_VCHRBLD   Distrib   Process List   elect instance   Severity Log Time   Message Text   Explain   10   3:45:17PM   Beginning Batch Voucher Build/Pre-Edit   Explain   10   3:45:17PM   10   3:45:17PM   10   3:45:17PM   10   3:45:17PM   10   3:45:17PM   10   3:45:17PM   10   3:45:17PM   10   3:45:17PM   10   3:45:17PM   10   3:45:17PM   10   3:45:17PM   10   3:45:17PM   10   3:45:17PM   10   3:45:18PM   New vouchers to be processing.   Explain   10   3:46:18PM   Invoice Line Default Processing Started.   Explain   10   3:46:18PM   10   3:46:18PM   10   3:46:18PM   10   3:46:18PM   10   3:46:18PM   10   3:46:18PM   10                                                                                                    |            |
|----------------------------------------------------------------------------------------------------|------------|
| Process List Server List   Jew Process Request For   User ID MPATEL2   Type   Name   Process Det   Process List   elect Instance   Server Y   Name   Process List   elect Instance Seq. Process Type   Instance Seq. Process Type   Instance Run   A5109761   Application Engine   Run   Nume   Run   Name   Run   Name   Run   Run <tr< td=""><td>New Window</td></tr<>                                                                                                    | New Window |
| Process         View Process Request For         User ID MPATEL2       Type         Name       Process         Name       Process Det         Process Det         Process List       Process Type         Int 3:45:17PM       Beginning Batch Voucher Build/Pre-Edit       Explain         10       3:45:17PM       0 Quick Invoices marked for Deletion to process.       Explain         10       3:45:17PM       0 Quick Invoices selected for processing.       Explain         10       3:45:17PM       10       3:45:17PM       0 Quick Invoices selected for processing.       Explain         10       3:45:17PM       10       3:45:17PM       0 Quick Invoices selected for processing.       Explain         10       3:45:17PM       10       3:45:17PM       10       3:45:18PM       10       3:45:18PM       10       3:45:18PM       10       3:45:18PM <th< td=""><td></td></th<>                                                                                                    |            |
| User ID MPATEL2 Type   Server Name   Distrib Process Det   Process List Process Type   ielect Instance Server   45109763 Application Engine   Run Run   io back to Voucher Build Run   Run Run   io back to Voucher Build Explain   Io 3:45:17PM   Io 3:45:17PM   Io 3:46                                                                                                    |            |
| Viser ID (WFATEL2 Type     Server Name     ABVCHRBLD Description: Voucher Build     Run Status Distrib     Process List     Process List     elect Instance     Severity Log Time        Name:           Process List        io 3:45:17PM              10   3:45:17PM   10    3:45:17PM   10   3:45:17PM   10   3:45:17PM   10   3:45:17PM   10   3:45:17PM   10   3:45:17PM   10   3:45:17PM   10   3:45:17PM   10   3:45:17PM   10   3:45:17PM   10   3:45:17PM   10   3:45:17PM   10   3:45:17PM   10   3:45:17PM   10    3:45:17PM   10    3:45:17PM   10   3:45:17PM   10    3:46:18PM   Invoice Line Default Processing Started.   Explain   10   3:46:18PM   Invoice Line Default Processing Started.   Explain   10   3:46:18PM   Invoice Line                                                                                                    |            |
| Server       Name       Process Det         Run Status       Distrib       Process Det         Process List       Process Type         10       3:45:17PM       Beginning Batch Voucher Build/Pre-Edit       Explain         10       3:45:17PM       0 Quick Invoices marked for Deletion to process.       Explain         10       3:45:17PM       1 Quick Invoices selected for processing.       Explain         10       3:45:17PM       1 Quick Invoices selected for processing.       Explain         10       3:45:17PM       1 Quick Invoices selected for processing.       Explain         10       3:45:17PM       1 Quick Invoices selected for processing.       Explain         10       3:45:13PM       New vouchers to be processed = 1       Explain         10       3:45:13PM       Beginning Voucher Header Defaults and Editing       Explain         10       3:46:18PM       Invoice Line Default Processing Started.       Explain         10       3:46:37PM       Beginning Voucher Distribution Defaulting.       Explain                                                                                                    |            |
| Run Status       Distribution       Distribution       D                                                                                                    |            |
| Process List       Process       10       3:45:17PM       Beginning Batch Voucher Build/Pre-Edit       Explain         idect Instance       Seq. Process Type       10       3:45:17PM       0 Quick Invoices marked for Deletion to process.       Explain         45109763       Application Engine       10       3:45:17PM       1 Quick Invoices marked for Deletion to process.       Explain         45109761       Application Engine       10       3:45:37PM       1 Quick Invoices selected for processing.       Explain         10       3:45:33PM       New vouchers to be processed = 1       Explain         10       3:45:48PM       Beginning Voucher Header Defaults and Editing       Explain         10       3:46:18PM       Invoice Line Default Processing Started.       Explain         10       3:46:37PM       Beginning Voucher Distribution Defaulting.       Explain                                                                                                    | elp        |
| idect instance       Seq. Process Type       10       3:45:17PM       0 Quick Invoices marked for Deletion to process.       Explain         45109763       Application Engine       10       3:45:17PM       1 Quick Invoices selected for processing.       Explain         45109761       Application Engine       10       3:45:33PM       New vouchers to be processed = 1       Explain         10       3:45:48PM       Beginning Voucher Header Defaults and Editing       Explain         10       3:46:18PM       Invoice Line Default Processing Started.       Explain         10       3:46:37PM       Beginning Voucher Distribution Defaulting.       Explain                                                                                                    |            |
| A5109763       Application Engine         45109761       Application Engine         Run       10       3:45:17PM       1 Quick Invoices selected for processing.       Explain         10       3:45:33PM       New vouchers to be processed = 1       Explain         10       3:45:48PM       Beginning Voucher Header Defaults and Editing       Explain         10       3:46:18PM       Invoice Line Default Processing Started.       Explain         10       3:46:37PM       Beginning Voucher Distribution Defaulting.       Explain                                                                                                    |            |
| 45109763       Application Engine       10       3:45:33PM       New vouchers to be processed = 1       Explain         45109761       Application Engine       10       3:45:48PM       Beginning Voucher Header Defaults and Editing       Explain         10       3:46:18PM       Invoice Line Default Processing Started.       Explain         10       3:46:37PM       Beginning Voucher Distribution Defaulting.       Explain                                                                                                    |            |
| 45109701       Application Engine       10       3:45:48PM       Beginning Voucher Header Defaults and Editing       Explain         io back to Voucher Build Request       10       3:46:18PM       Invoice Line Default Processing Started.       Explain         Io       3:46:37PM       Beginning Voucher Distribution Defaulting.       Explain                                                                                                    |            |
| io back to Voucher Build Request Run  10 3:46:18PM Invoice Line Default Processing Started. Explain Explain Ex |            |
| El Save El Notify 10 3:46:37PM Beginning Voucher Distribution Defaulting. Explain                                                                                                    |            |
|                                                                                                    |            |
| 10 3:46:49PM Applying Voucher Payment Defaults. Explain                                                                                                    |            |
| 10 3:47:11PM Processing Miscellaneous Voucher Records.                                                                                                    |            |
| 10 3:47:18PM DEFAULT processing completed Explain                                                                                                    |            |
| Date/Time 10 3:47:20PM EDIT processing started Explain                                                                                                    |            |
| Reg 10 3:47:54PM EDIT processing completed Explain                                                                                                    |            |
| 10 3:48:06PM PRORATE processing completed Explain                                                                                                    |            |
| B 10 3:48:07PM SCHEDULE processing started Explain                                                                                                    |            |
| E 10 3:48:15PM SCHEDULE processing completed Explain                                                                                                    |            |
| 10 3:48:17PM VALIDATE processing started Explain                                                                                                    |            |
| 10 3:48:20PM Vouchers processed with entry status Recycle: 1 Explain                                                                                                    |            |
| 10 3:48:20PM VALIDATE processing completed Explain                                                                                                    |            |
| 10 3:48:41PM MOVE processing completed Explain                                                                                                    |            |
| Published message with ID de96ae0c-ad56-11e8-<br>3:48:44PM 8050-a33ae59c40b6 to create entry in folder Explain<br>GENERAL.                                                                                                    | -          |
| 3:48:44PM Successfully posted generated files to the report Explain                                                                                                    |            |
| Return .:                                                                                                    |            |

**Step 27.** Access your voucher from the regular voucher entry pages using the vendor id of 0000216623 and the voucher source of Procurement Cards.

#### Voucher

Enter any information you have and click Search. Leave fields blank for a list of all values.

| Find an Existing Value Add a New Value      |      |
|---------------------------------------------|------|
| Search Criteria                             |      |
|                                             |      |
| Business Unit = V 42700                     | Q    |
| Voucher ID begins with V 03903948           |      |
| Invoice Number begins with V PCARD32718     |      |
| Invoice Date =                              | 31   |
| Short Supplier Name begins with 🗸           |      |
| Supplier ID begins with V 0000216623 >      |      |
| Supplier Name begins with 🗸                 |      |
| Voucher Style =                             | ~    |
| Related Voucher begins with 🗸               |      |
| Entry Status = V                            | ~    |
| Voucher Source =                            | ~    |
| Incomplete Voucher = V                      | ~    |
| Case Sensitive                              |      |
|                                             |      |
| Search Clear Basic Search 🖾 Save Search Cri | eria |
|                                             |      |

| officiary of Related Lincomente                                                                                                    | Invoice Information                                                                                                    | Payments                                                    | Voucher Attributes                            | Error Summa                                                                                                    | DV.                |                                                                                                    |                                                                                                    |                                   |                                 | 1                                      |                                         |
|----------------------------------------------------------------------------------------------------|----------------------------------------------------------------------------------------------------|-------------------------------------------------------------|-----------------------------------------------|----------------------------------------------------------------------------------------------------|--------------------|----------------------------------------------------------------------------------------------------|----------------------------------------------------------------------------------------------------|-----------------------------------|---------------------------------|----------------------------------------|-----------------------------------------|
| Interior Documents                                                                                                    |                                                                                                    | Laymonto                                                    |                                               |                                                                                                    | 9                  |                                                                                                    |                                                                                                    |                                   |                                 |                                        |                                         |
| Business Unit 42700                                                                                                    | <u>a</u>                                                                                                    | Invoice                                                     | No PCARD32718_000                             | 00000000001                                                                                                    |                    | Invoice Tot                                                                                                    | al                                                                                                    |                                   |                                 | Non Merchandis                         | e Summary                               |
| Voucher ID 03903                                                                                                    | 948                                                                                                    | Accounting D                                                | ate 08/31/2018                                | 31                                                                                                    |                    |                                                                                                    | Line Total                                                                                                | 1,777                             | .74                             | Session Default                        | S                                       |
| Voucher Style Regula                                                                                                    | r Voucher                                                                                                    | *Pay Ter                                                    | ms N30                                        | Q 🗖 Ne                                                                                                    | at 30              |                                                                                                    | *Currency                                                                                                 | US                                | SD Q                            | Comments(0)                            |                                         |
| Invoice Date 03/27/2                                                                                                    | 018                                                                                                    | Basis Date Ty                                               | vpe Inv Date                                  |                                                                                                    |                    | Mis                                                                                                    | cellaneous                                                                                                |                                   | i i i                           | Attachments (0)                        |                                         |
| Invoice Received                                                                                                    | 31                                                                                                    |                                                             |                                               |                                                                                                    |                    |                                                                                                    | Freight                                                                                                   |                                   | <u>s</u>                        | Template List                          |                                         |
| BANK                                                                                                    |                                                                                                    |                                                             |                                               |                                                                                                    |                    |                                                                                                    |                                                                                                    |                                   |                                 | Advanced Supp                          | lier Search                             |
| Supplier ID 000024                                                                                                    | CE AMERICA NA                                                                                                    |                                                             |                                               |                                                                                                    |                    |                                                                                                    | Total                                                                                                    | 2,491                             | .62                             | Supplier Hierard                       | hy                                      |
| ShortName RANKA                                                                                                    | MERIC 006                                                                                                    |                                                             |                                               |                                                                                                    |                    |                                                                                                    | Difference                                                                                                | -713                              | .88                             | Supplier 360                           |                                         |
| Location 000001                                                                                                    |                                                                                                    |                                                             |                                               |                                                                                                    |                    |                                                                                                    |                                                                                                    |                                   |                                 | 1 📑                                    |                                         |
| *Address 1                                                                                                    |                                                                                                    |                                                             |                                               |                                                                                                    |                    |                                                                                                    |                                                                                                    |                                   |                                 |                                        |                                         |
| 0                                                                                                    | ~                                                                                                    |                                                             |                                               |                                                                                                    |                    |                                                                                                    |                                                                                                    |                                   |                                 |                                        |                                         |
| Save                                                                                                    |                                                                                                    | Act                                                         | ion                                           |                                                                                                    | $\sim$             | Run                                                                                                    | Calculate                                                                                                 |                                   | Print                           |                                        |                                         |
|                                                                                                    |                                                                                                    | SneedC                                                      | hart                                          |                                                                                                    |                    |                                                                                                    |                                                                                                    |                                   |                                 |                                        |                                         |
| *Distribute by Quanti<br>Item<br>Quantity 1.0000<br>UOM EA<br>Unit Price 214.000<br>Line Amount                                                                                                    | Copy Down<br>ty                                                                                                    | Ship<br>Descrip<br>Packing                                  | o To PO_362001<br>tion USPS PO 127557<br>Slip | 0500                                                                                                    |                    | 42700/000<br>Associate                                                                                                    | Order<br>10323377[1]1<br>Receiver(s)<br>Price<br>D Percentage                                             |                                   |                                 | One Asse Work Order Calculat           | t 🐀                                     |
| *Distribute by Quanti<br>Item<br>Quantity 1.0000<br>UOM EA<br>Unit Price 214.000<br>Line Amount                                                                                                    | Copy Down<br>ty V<br>Q<br>Q<br>000<br>214.00                                                                                                    | Ship<br>Descrip<br>Packing                                  | o To PO_362001<br>tion USPS PO 127557         | 0500                                                                                                    |                    | Adjust P<br>Allocate                                                                                                    | Order<br>00323377[1]1<br>Receiver(s)<br>Price<br>D Percentage<br>by Percentage                            |                                   |                                 | One Asse Work Order Calculat           | t 🕂                                     |
| Distribute by Quantity     Distribute by Quantity     UoM EA     Unit Price 214.00     Line Amount     Distribution Lines                                                                                                    | Copy Down<br>y ✓<br>000<br>214.00                                                                                                    | Ship<br>Descrip<br>Packing                                  | o To PO_362001<br>tion USPS PO 127557<br>Slip | 0500                                                                                                    |                    | Purchase       42700 000       Associate       Force       Image: Construction of the second second | Order<br>00323377[1]1<br>Receiver(s)<br>Price<br>D Percentage<br>by Percentage<br>Personalize   Fin       | d   View All                      | ı 🖉 ı 📑                         | One Asse Work Order Calculat First ④ 1 | e e of 1 🛞 Last                         |
| Distribute by Quantity     Distribute by Quantity     Quantity     1.0000     UOM EA     Unit Price     214.000     Line Amount      Distribution Lines     GL Chart Exchange Rate                                                             | V V<br>214.00 Statistics Assets                                                                                                    | Ship<br>Descrip<br>Packing                                  | To PO_362001<br>tion USPS PO 127557/          | Q<br>0500                                                                                                    |                    | Purchase       42700/000       Associate       Force       Force       Adjust P       Allocate                                                                                                    | Order<br>00323377 1 1<br>Receiver(s)<br>Price<br>O Percentage<br>Dy Percentage<br>Personalize   Fin       | d   View All                      | 🗷   📑                           | One Asse Work Order Calculat First ④ 1 | e elast                                 |
| Distribute by Quantity     Total Distribute by Quantity     Item     Quantity     I.0000     UOM EA     Unit Price     Z14.000     Line Amount     Distribution Lines     GL Chart     Exchange Rate     Copy     Line PO     Down     Line PO | Copy Down<br>by V<br>000<br>214.00<br>Percent Percent                                                                                                    | Shit<br>Descrip<br>Packing                                  | tion USPS PO 127557                           | Q 0500                                                                                                    | *Account           | Purchase<br>42700/000<br>Associate                                                                                                    | Order<br>00323377111<br>Receiver(s)<br>Price<br>D Percentage<br>Personalize   Fin<br>"Dept                | d   View All                      | [키   🌉                          | Cone Asse<br>Work Order<br>Calculat    | e<br>of 1 🛞 Last                        |
| Distribute by Quantity     Item     Quantity 1.0000     UOM EA     Unit Price 214.000     Line Amount     Distribution Lines     GL Chart Exchange Rate     Copy Line PO     the PO     the PI                                                 | Copy Down           by           y           Q           Q | Ship<br>Descrip<br>Packing                                  | tt Quantity<br>00 1.0000                      | ©500<br>                                                                                                    | *Account<br>619006 | Purchase<br>42700/000<br>Associate<br>Force<br>Adjust P<br>Allocate                                                                                                    | Order<br>00323377111<br>Receiver(s)<br>Price<br>D Percentage<br>Personalize   Fin<br>*Dept<br>4275746151  | d   View All<br>Fund Src<br>90082 | [2]   [2]<br>Program<br>2010103 | Vork Order<br>Calculat                 | e<br>of 1 le Last<br>PC Bus Ur<br>42700 |
| Distribute by Quanti<br>Item<br>Quantity 10000<br>UOM EA<br>Unit Price 214.000<br>Line Amount     Distribution Lines     GL Chart Exchange Rate     Copy Line PO     Down Line PO     Down Line PO     Down Line PO                            | Copy Down           by           y           Q           000           214.00           Statistics           Assets           Percent           Percent           100.0000           100.0000                                                                                                    | Ship<br>Descrip<br>Packing<br>TTTP<br>Merchandise An<br>214 | t Quantity<br>00 1.0000                       | ©500<br>Good Herein Control Control Cont | *Account<br>619006 | Purchase<br>42700/000<br>Associate<br>Force<br>Adjust P<br>Allocate                                                                                                    | Order<br>00223377111<br>Receiver(s)<br>Price<br>D Percentage<br>Personalize   Finu<br>*Dept<br>4275746151 | d   View All<br>Fund Src<br>90082 | [7]   [8]<br>Program<br>2010103 | Vone Asse<br>Work Order<br>Calculat    | e of 1  Last PC Bus Un 42700            |

You can also run the query OPO201G\_PCARD\_VOUCHER to see all transactions and the related voucher id.